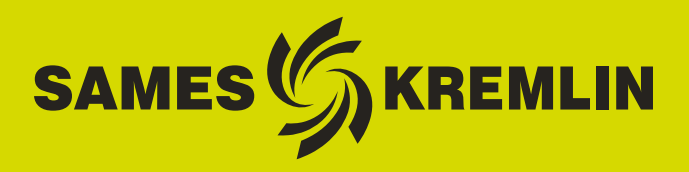

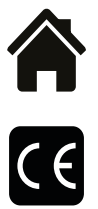

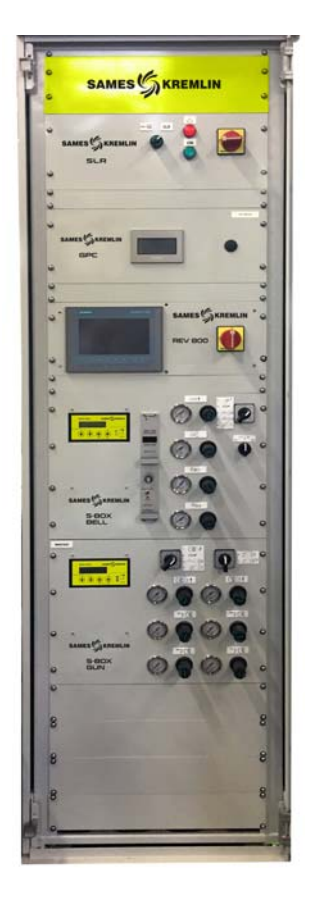

# Manual de instrucciones

# Armario y Caja SLR S-BOX (Versión ≥ 2.0) Manual de explotación

**SAMES KREMLIN SAS -** 13, Chemin de Malacher - 38240 MEYLAN - FRANCE Tel. 33 (0)4 76 41 60 60 - www.sames-kremlin.com

Índice de revisión : E - Julio de 2017

1

Toda publicación o reproducción de este documento, en cualquier forma que sea, y toda explotación o publicación de su contenido están prohibidas, excepto si se dispone de la autorización explícita y por escrito de **SAMES KREMLIN**.

Las descripciones y características contenidas en este documento pueden ser modificadas sin aviso previo.

#### © SAMES KREMLIN 2012

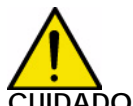

UIDADO : SAMES KREMLIN SAS ha sido declarado organismo de capacitación por el ministerio del trabajo.

Nuestra sociedad realiza capacitaciones que permiten adquirir el conocimiento necesario para usar y mantener sus equipos a lo largo de todo el año.

Tenemos un catálogo a su disposición que puede conseguir por simple pedido. También puede escoger, en la gama de programas de capacitación, el tipo de aprendizaje o de competencia que corresponde a sus necesidades y objetivos de producción.

Estas formaciones se pueden realizar en los locales de su empresa o en el centro de formación situado en nuestra sede de Meylan.

Servicio formación : Tel.: 33 (0)4 76 41 60 04 E-mail : formation-client@sames-kremlin.com

**SAMES KREMLIN** SAS establece su manual de empleo en francés y lo hace traducir en ingles, alemán, español, italiano y portugués.

Emite todas las reservas sobre las traducciones efectuadas en otros idiomas y declina toda responsabilidad en cuanto a ellas.

Indice de revisión : E - Julio de 2017

# Armario y Caja SLR S-BOX

| (version ≥ 2.0)<br>Manual de explotación                                                                                                    |                                                |
|----------------------------------------------------------------------------------------------------|------------------------------------------------|
| 1. Descripción                                                                                                    | 5                                              |
| 2. Principio de funcionamiento del módulo SLR                                                                                                    | 8                                              |
| 2.1. Puesta bajo tensión2.2.2.2. Puesta en servicio2.3.2.3. Control y señalización2.4.2.4. Defectos2.5.2.5. Regulaciones y parametrización2.5.2.5.1. Detección piezas2.5.2.2.5.2. Microautómata1.2.2.5.3. Parametrización de las temporizaciones de pulverizacion1.2.2.5.4. Parametrización de los umbrales de velocidad de rotación turbina1.2. | 8<br>8<br>8<br>9<br>9<br>9<br>2<br>5<br>7      |
| 3. Funcionamiento módulo SBOX-Bell18                                                                                                    | 8                                              |
| 3.1. Un SBOX-BELL o dos SBOX-BELL193.2. Puesta en servicio193.3. Modo de marcha en local203.3.1. Modo pulverización203.3.2. Enjuague cabeza213.3.3. Enjuague circuito223.3.4. Purga circuito223.3.5. Forzamiento YV 51 - medición de caudal223.4. Modo de marcha REMOTA243.5. Regulaciones243.6. Defectos24                                      | 99001123445                                    |
| 4. Funcionamiento módulo SBOX-2-GUN 26                                                                                                    | 6                                              |
| 4.1. Un módulo S-BOX-2-GUN o 2 módulos S-BOX-2-GUN2.4.2. Puesta en servicio2.4.3. Modos de marcha2.4.3.1. Pulverización2.4.3.2. Enjuague circuito2.4.3.3. Purga circuito2.4.3.4. Medición de caudal2.4.3.5. Modo de marcha REMOTA2.4.4. Regulaciones2.4.5. Defectos3.                                                                            | 7<br>7<br>7<br>8<br>8<br>8<br>9<br>9<br>9<br>0 |
| 5. Principio de funcionamiento con el módulo GPC<br>(Gear Pump Controller) 31                                                                                                    | 1                                              |
| 5.1. Vista de conjunto35.2. Puesta bajo tensión325.3. Modo de funcionamiento325.4. Principales interfaces32                                                                                                    | 1<br>2<br>2<br>2                               |

| 5.5. Lógica de funcionamiento                        | 33         |
|------------------------------------------------------|------------|
| 5.6. Pantallas IHM                                   | 34         |
| 5.6.1. Vista menú principal                          | . 34       |
| 5.6.2. Vista Configuración                           | . 35       |
| 5.6.3. Vista Modo Manual                             | . 36       |
| 5.6.4. Vista Modo Automático                         | . 37       |
| 5.6.5. Vista Modo Remoto                             | . 38       |
| 5.6.6. Mantenimiento                                 | . 39       |
| 5.6.7. Alarmas                                       | . 40       |
| 6. Principio de funcionamiento con el módulo PFS (   |            |
| Product Flush Selection)                             | 47         |
| 61 Vista de conjunto                                 | 17         |
| 6.2 Duosta bajo tonsión                              | 47<br>10   |
| 6.2. Fuesta Daju terisionamianta                     | 40<br>10   |
| 6.4.  Dringingles interfaces                         | 40<br>40   |
| 0.4. PHILIPAIES IIILEITACES                          | 49<br>50   |
|                                                      | 5U<br>F 1  |
|                                                      | 51         |
| 6.6.1. VISTA MENU PRINCIPAL                          | . 51       |
| 6.6.2. VISLA CONTIGUIACION                           | . 5Z       |
| 6.6.3. VISIA DE PARAMETIOS                           | . 33<br>EE |
| 0.0.4. VISTA MIOOO MATIUAT                           | . 33<br>56 |
| 0.0.3. VISIA FUIZAUU                                 | . 30       |
| 6.6.7 Vista Modo Maintenimiento                      | . 57       |
|                                                      | . 00       |
| 7. Principio de funcionamiento con el módulo REV 800 | 61         |

#### Este manual de empleo comprende vínculos hacia los siguientes manuales de empleo:

- ver RT n° 6213 para el módulo de mando GNM 200.
- ver RT n° 6423 para la tarjeta de regulación velocidad turbina BSC 100.
- <u>ver RT n° 6435</u> y <u>ver RT n° 6436</u> para la REV 800.

#### 1. Descripción

El manual de explotación permite guiar a los usuarios al poner en servicio y usar el armario y caja de tipo SLR.

El módulo SLR está diseñado para alimentar y controlar:

- como máximo 2 módulos S-BOX (BELL o 2-GUN).
- 1 Módulo PFS (módulo cambio de color)
- 1 Módulo GPC (módulo de control de bomba de engranaje)
- 1 Módulo REV 800 (módulo de mando completo de robot RFV 2000).

Para el control de un solo módulo S-BOX, los equipamientos están integrados en una caja de tipo 12U (800\*600\*800), de lo contrario, en un armario de tipo 42U (2100\*600\*600).

#### Sinóptico:

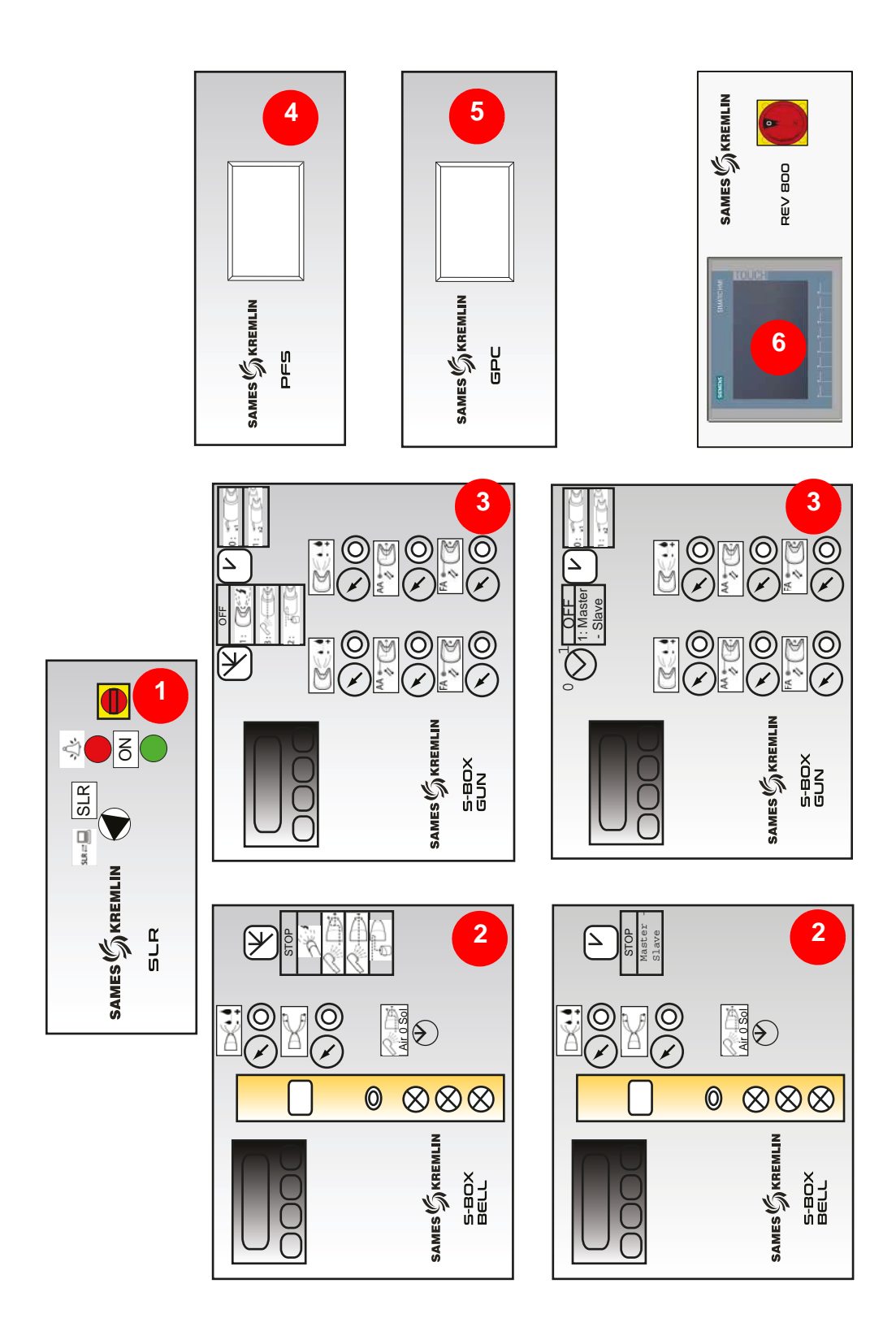

| 1 | Módulo SLR<br>(Sames Liquid Rack)       | Interfaces exteriores (alimentaciones-control-<br>seguridad)<br>Interfaz SBOX<br>Interfaz módulos periféricos |
|---|-----------------------------------------|----------------------------------------------------------------------------------------------------|
| 2 | Módulo S-BOX BELL                       | Pilotaje de pulverizador<br>1 maestro + 1 esclavo                                                             |
| 3 | Módulo S-BOX-2-GUN                      | Pilotaje de pistola electroneumática<br>1 maestro + 1 esclavo                                                 |
| 4 | Módulo PFS<br>(Product Flush Selection) | Gestión de cambio de colores de 1 a 2 circuitos<br>hasta 6 colores por circuito                               |
| 5 | Módulo GPC<br>(Gear Pump Controller)    | Pilotaje de 2 bombas de engranaje                                                                             |
| 6 | Módulo REV 800                          | Pilotaje de 2 robots subida y bajada tipo RFV<br>Control de gatillos                                          |

# 2. Principio de funcionamiento del módulo SLR

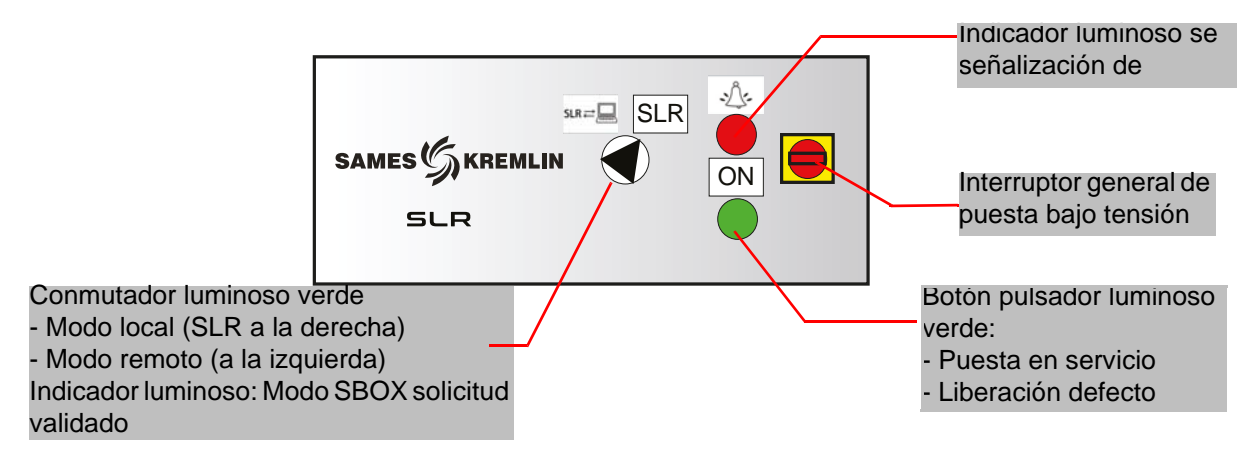

#### 2.1. Puesta bajo tensión

El módulo SLR se pone bajo tensión a través del interruptor general situado en la superficie delantera.

Un portafusible 2\*16 Am (en el rack) protege la instalación en caso de defecto.

Al poner bajo tensión, se valida la tensión 24 VCC de control.

El microautómata (en la parte trasera del rack) funciona en modo RUN.

Los módulos SBOX se alimentan en 24 VCC (tarjeta rotación turbina, presóstato, etc...).

#### 2.2. Puesta en servicio

Para poner en servicio la instalación, se deben respetar las siguientes condiciones:

- No hay parada de emergencia (exterior o parada de emergencia situada en el lado izquierdo del armario SLR).
- Autorización exterior de puesta en marcha validada (condición cableada procedente del exterior bornera XC1).
- Presencia aire cojinete S-BOX-maestro si se trata de un módulo SBOX BELL.
- Presencia aire cojinete S-BOX-esclavo si se trata de un SBOX BELL y si éste está activado (conmutador de selección de marcha en ON).
- Ventilación cabina en marcha (condición cableada procedente del exterior bornera XC1). Entonces el operador puede pulsar el botón pulsador luminoso ON lo que activará el contactor general.

Cuando la instalación está en servicio:

- El indicador luminoso botón verde SLR está activado.
- Los GNM están alimentados con 230 VCA (indicador luminoso verde en GNM).
- La válvula de aire general está activada.
- Los módulos periféricos presentes (GPC, PFS y REV 800) están alimentados.

#### 2.3. Control y señalización

#### Botón pulsador luminoso verde en ON:

- Puesta en servicio instalación
- Liberación defecto parada de emergencia (relé de seguridad PILZ)
- Liberación defecto SLR
- Indicador luminoso activado: instalación en servicio

#### Indicador luminoso rojo DEFECTO:

Presencia defecto SLR

#### Conmutador modo REMOTO / LOCAL:

- Modo local: SBOX controlado localmente desde el SBOX maestro por el operador.
- Modo remoto: SBOX controlado a distancia a través de órdenes procedentes del exterior (bornera XC2).
- Indicador luminoso verde: indica que está validado el modo seleccionado del SBOX (Pulverización – Enjuague cabeza - Enjuague – Purga).

#### 2.4. Defectos

| Designación                                               | Condiciones                                                                                                    | Acciones                                                                                 |
|-----------------------------------------------------------|----------------------------------------------------------------------------------------------------|------------------------------------------------------------------------------------------|
| Parada de emergen-<br>cia                                 | Parada de emergencia armario<br>(situada en el lado izquierdo del arma-<br>rio) o parada de emergencia externa<br>(bornera XC1 1-2, 3-4) | Puesta fuera de servicio                                                                 |
| Ventilación cabina                                        | No hay información ventilación cabina en marcha                                                                                          | Puesta fuera de servicio                                                                 |
| Presencia aire cojinete<br>1 (no válido con<br>S-BOX Gun) | No hay presencia de aire cojinete S-<br>Box 1                                                                                            | Puesta fuera de servicio                                                                 |
| Presencia aire cojinete<br>2 (no válido con<br>S-BOX Gun) | No hay presencia de aire cojinete S-<br>Box 2                                                                                            | Puesta fuera de servicio                                                                 |
| Defecto S-BOX 1                                           | Defecto<br>GNM 1 o tarjeta turbina 1 o presencia<br>copa 1                                                                               | Parada pulverización y parada<br>alta tensión S-BOX 1                                    |
| Defecto S-BOX 2                                           | Defecto<br>GNM 2 o tarjeta turbina 2 o presencia<br>copa 2                                                                               | Parada pulverización y parada<br>alta tensión S-BOX 2                                    |
| Defecto módulo<br>movimiento                              | Defecto del módulo REV 800                                                                                                    | Parada pulverización y parada<br>alta tensión S-BOX 1 y<br>S-BOX2                        |
| Defecto circuito                                          | Defecto del módulo PFS o del módulo<br>GPC                                                                                               | Parada pulverización y parada<br>alta tensión (S-BOX 1 y 2),<br>parada enjuague y purga. |

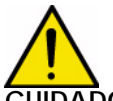

CUIDADO : Se mantienen todos los defectos, se pueden liberar con el botón pulsador luminoso verde si han desaparecido físicamente.

#### 2.5. Regulaciones y parametrización

2.5.1. Detección piezas

Se deben distinguir dos casos:

- 1 Las celdas "detección piezas" no se utilizan, la entrada autómata está validada permanentemente (bornera XC1)
- 2 Las celdas "detección piezas" se utilizan la pulverización entonces está activada según la lógica descrita a continuación.

Diferentes temporizaciones permiten definir los momentos de pulverización. De hecho, se trata de un cálculo de duración que depende de la velocidad transportador (considerada como fija) y de la distancia entre las pulverizaciones y la detección de pieza.

#### Para el S-BOX 1:

- T1: Temporización entre la celda detección y la zona de activación pintura.
- T2: Temporización fin de activación pintura después de detectar la primera pieza.
- T3: Temporización fin de activación pintura después de detectar la última pieza.
- T4: Temporización para tomar en cuenta la parada pulverización en nuevo arranque transportador.

Una vez detectada la primera pieza y transcurrida la temporización T1, se inicia la pulverización. En ausencia de pieza siguiente (hueco detectado) queda activa durante T2. En caso de tren de piezas (hueco no detectado) queda activa durante todo el tren de piezas y hasta T3 transcurrida después de detectar la última pieza.

La pulverización se para por parada transportador o por defecto instalación. Reanuda al arrancar el transportador y al desaparecer el defecto y queda activa durante T4 para no perder piezas en curso de pulverización.

#### Para el S-BOX 2:

- T8: Temporización entre la celda detección y la zona de activación pintura.
- T9: Temporización fin de activación pintura después de detectar la primera pieza.
- TA: Temporización fin de activación pintura después de detectar la última pieza.
- TB: Temporización para tomar en cuenta la parada pulverización en nuevo arranque transportador.

Una vez detectada la primera pieza y transcurrida la temporización T8, se inicia la pulverización. En ausencia de pieza siguiente (hueco detectado) queda activa durante T9. En caso de tren de piezas (hueco no detectado) queda activa durante todo el tren de piezas y hasta TA transcurrida después de detectar la última pieza.

La pulverización se para por parada transportador o por defecto instalación, se reanuda al arrancar el transportador y al desaparecer el defecto y queda activa durante TB para no perder piezas en curso de pulverización.

#### En general, T2 = T3 y T9 = TA.

La lógica de detección no permite administrar las paradas de pulverización (ON/OFF) entre 2 piezas sucesivas. Sólo los huecos entre piezas bastante largos para que una pieza no haya sido detectada antes del fin de la pulverización de la pieza precedente generan una parada de la pulverización.

Ejemplo de configuración para definir los parámetros de las temporizaciones:

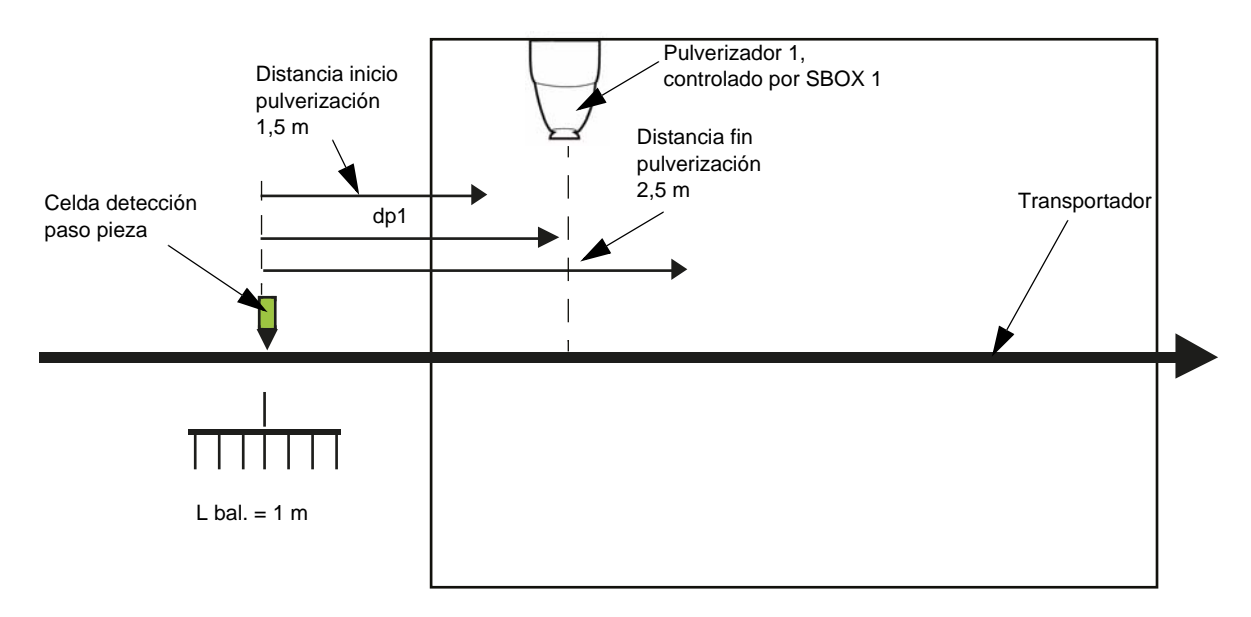

#### Datos:

- Transportador velocidad fija: Vconv=1,8 m/min = 0.03 m/seg.
- Distancia entre eje pulverizador 1 y detección pieza: dP1 = 2m
- Longitud transportador de balancín: Lbal = 1m

#### Valores calculados:

Distancia entre detección pieza e inicio pulverización: dP1- (Lbal/2) = 1.5 m Lo que corresponde a una duración de:1.5 m/ Vconv = 50 seg

Distancia entre detección pieza y fin de pulverización: dP1+(Lbal/2) = 2.5 m Lo que corresponde a una duración de: 2.5m/ Vconv = 84 seg

#### Parametrización a efectuar para SBOX-1.

T1 =50 seg, T2 =84 seg y T3 =84 seg.
Estos valores sólo son datos teóricos y deberán ajustarse en el sitio.
Para la parametrización y los valores por defecto de temporización <u>ver § 2.5.3 pagine 15</u>.

#### 2.5.2. Microautómata

Está situado en la parte trasera del rack. Los estados de las entradas salidas son directamente visibles en la pantalla LCD.

#### Lista de las entradas-salidas

| Entradas I.O.N |                                                     |                                                                                          |                                                          |
|----------------|-----------------------------------------------------|------------------------------------------------------------------------------------------|----------------------------------------------------------|
|                | Designación                                         | Observaciones                                                                            | Condiciones<br>iniciales para<br>puesta en ser-<br>vicio |
| 11             | Modo remoto / local                                 | 1 = Local                                                                                |                                                          |
| 12             | Detección piezas                                    |                                                                                          |                                                          |
| 13             | Parada de emergencia / Ventila-<br>ción cabina      | 0 = Defecto                                                                              | Х                                                        |
| 14             | Transportador en marcha                             |                                                                                          |                                                          |
| 15             | Mando gatillo pulv.1 externa                        | Modo remoto: gatillo pulverización<br>1 externa                                          |                                                          |
| 16             | Mando gatillo Ht 1. Externo                         | Modo remoto: gatillo AT 1 externo                                                        |                                                          |
| 17             | Mando gatillo pulv.2 externa                        | Modo remoto: gatillo pulverización<br>2 externa                                          |                                                          |
| 18             | Mando gatillo Ht 2. Externo                         | 2. Externo Modo remoto: gatillo AT 2 externo                                             |                                                          |
| 19             | Caja S-BOX 1 en defecto                             | 1=No hay defecto, defecto tarjeta<br>turbina, defecto GNM, defecto pre-<br>sencia copa 1 |                                                          |
| IA             | Presencia aire cojinete y copa S-<br>BOX 1          | Info. Presóstato aire cojinete                                                           | Х                                                        |
| IB             | Velocidad turbina S-BOX 1<br>o Validación S-BOX GUN | Velocidad turbina 0-10V 0-100 krpm<br>o si entrada =1 S-BOX1=gun                         |                                                          |
| IC             | Solicitud pulverización local S-BOX                 | Solicitud desde conmutador 5<br>Posiciones S-BOX maestro                                 |                                                          |
| ID             | Solicitud enjuague cabeza local<br>S-BOX            | Solicitud desde conmutador 5<br>Posiciones S-BOX maestro                                 |                                                          |
| IE             | Solicitud enjuague local S-BOX                      | Solicitud desde conmutador 5<br>Posiciones S-BOX maestro                                 |                                                          |

| IF | Solicitud purga local S-BOX                                                                         | Solicitud desde conmutador 5<br>Posiciones S-BOX maestro                                                                                                    |                         |
|----|----------------------------------------------------------------------------------------------------|----------------------------------------------------------------------------------------------------|-------------------------|
| IG | Velocidad turbina S-BOX 2<br>o Validación S-BOX GUN                                                 | Velocidad turbina S-BOX 2Velocidad turbina 0-10V 0-100 krpmo Validación S-BOX GUNo si entrada =1 S-BOX1=gun                                                                                    |                         |
| IH | S-BOX 2 válido                                                                                      | Valida la presencia del S-BOX 2                                                                                                    |                         |
| IJ | S-BOX 2 en defecto<br>s-BOX 2 en defecto<br>sencia copa 2                                           |                                                                                                    |                         |
| IK | Presencia aire cojinete y copa S-<br>BOX 2                                                          | Info presóstato aire cojinete                                                                                                    | X: si S-BOX 2<br>válido |
| IL | Salida inversa Q1                                                                                   | Desde la versión V2.2<br>si IL está en 1 Q1 es una información<br>de defecto.<br>Si IL está configurado en 0 (prede-<br>terminado) Q1 es una Información<br>de autorización del transportador. |                         |
| IN | Liberación defecto                                                                                  | Botón pulsador verde puesta en ser-<br>vicio                                                                                                    |                         |
| IP | PFS: Modo autorizado Información del PFS                                                            |                                                                                                    |                         |
| IQ | Defecto módulos PFS / GPS (cir-<br>cuitos)Parada pulverización y alta tensión<br>/ purga / enjuague |                                                                                                    |                         |
| IR | Defecto módulo (movimientos)<br>REV 800                                                             | Parada pulverización y alta tensión                                                                                                    |                         |

| Salidas T.O.N. |                                     |                                                               |
|----------------|-------------------------------------|---------------------------------------------------------------|
|                | Designación                         | Observaciones                                                 |
| Q1             | Defecto                             | Información disponible en borne                               |
| Q2             | Alimentación S-BOX                  | Puesta bajo tensión potencia S-BOX                            |
| Q3             | Defecto                             | Indicador luminoso rojo en superficie delantera               |
| Q4             | Listo para funcionar                | Indicador luminoso verde en el conmutador modo de mar-<br>cha |
| Q5             | Gatillo AT GNM S-BOX-1              |                                                               |
| Q6             | Gatillo AT GNM S-BOX-2              |                                                               |
| Q7             | EV pulverización S-BOX-1            |                                                               |
| Q8             | EV pulverización cabeza S-<br>BOX-1 |                                                               |
| Q9             | EV pulverización S-BOX-1            |                                                               |
| QA             | EV pulverización S-BOX-2            |                                                               |
| QB             | EV pulverización cabeza S-<br>BOX-2 |                                                               |
| QC             | EV pulverización S-BOX-2            |                                                               |
| QD             | Modo pulverización                  | Señalización modo de marcha para módulo PFS                   |
| QE             | Modo enjuague cabeza                | Señalización modo de marcha para módulo PFS                   |
| QF             | Modo enjuague                       | Señalización modo de marcha para módulo PFS                   |
| QG             | Modo purga                          | Señalización modo de marcha para módulo PFS                   |

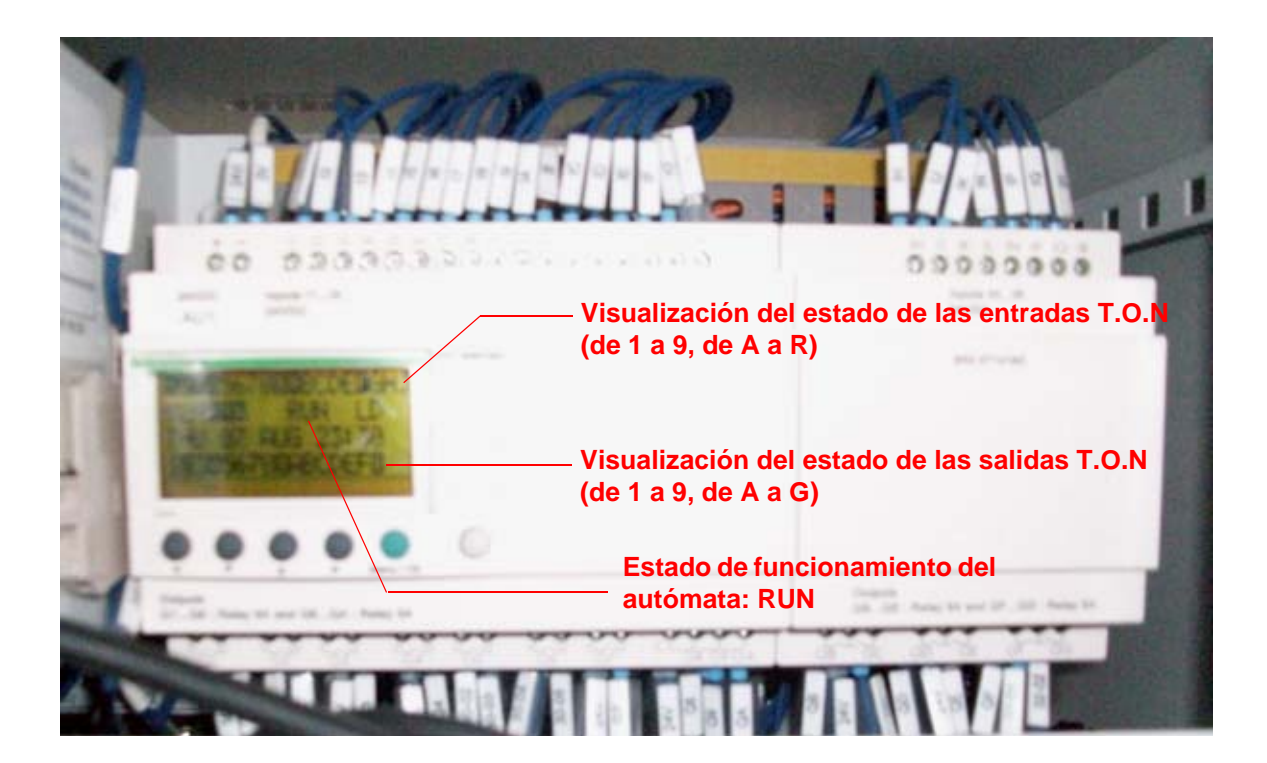

2.5.3. Parametrización de las temporizaciones de pulverizacion

Las temporizaciones de T1 a T6 y de T8 a TB son modificables en el microautómata. Estas temporizaciones sirven para definir las zonas de pulverizaciones (pulve 1 y pulve 2) (ver § 2.5.1 pagine 9).

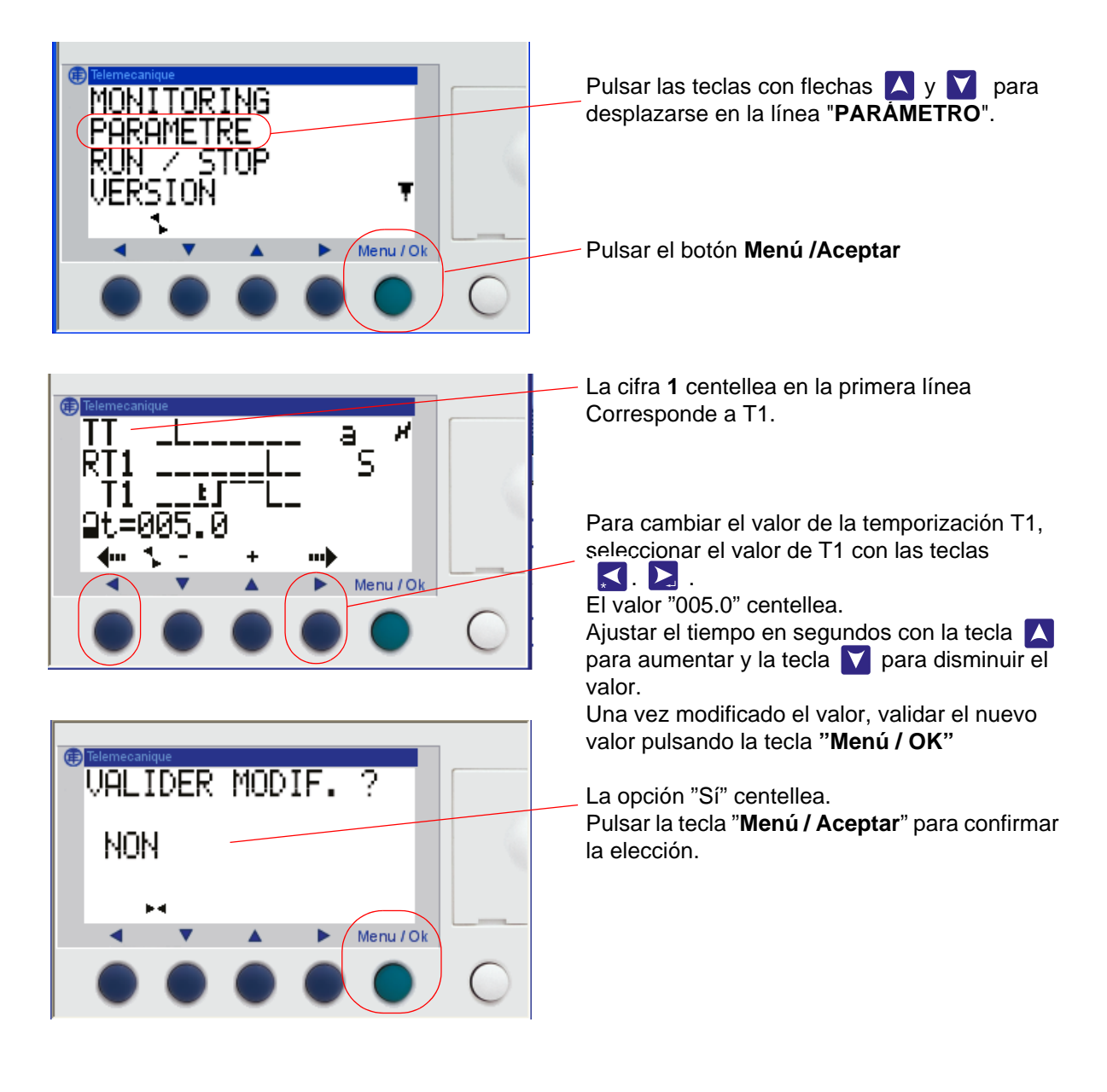

| Número | Designación                                                                                                    | Valor por<br>defecto |
|--------|----------------------------------------------------------------------------------------------------|----------------------|
| T1     | Duración entre la celda detección y la zona de activación pintura<br>S-BOX1.                                                                       | 5 seg                |
| T2     | Duración fin de activación pintura después de detectar la primera pieza S-BOX1.                                                                    | 15 seg               |
| T3     | Duración fin de activación pintura después de detectar la última<br>pieza<br>S-BOX1                                                                | 15 seg               |
| T4     | Duración para tomar en cuenta la parada pulverización en nuevo<br>arranque<br>transportador S-BOX1                                                 | 30 seg               |
| T5     | Duración del tiempo de pulverización permanente                                                                                                    | 10 s                 |
| T6     | Tiempo para tener en cuenta la pulverización después de reiniciar el<br>transportador (tras una parada de emergencia o defecto de venti-<br>lación | 5 s                  |
| T8     | Duración entre la celda detección y la zona de activación pintura<br>S-BOX2.                                                                       | 5 seg                |
| T9     | Duración fin de activación pintura después de detectar la primera pieza S-BOX2.                                                                    | 15 seg               |
| TA     | Duración fin de activación pintura después de detectar la última pieza S-BOX2                                                                      | 15 seg               |
| TB     | Duración para tomar en cuenta la parada pulverización en nuevo<br>arranque<br>transportador S-BOX2                                                 | 30 seg               |
| TD     | Retardo activación válvula pulverización después de solicitud pulve-<br>rización<br>S-BOX1                                                         | 0 seg                |
| TE     | Retardo activación gatillo AT GNM1 después de solicitud pulveriza-<br>ción<br>S-BOX1                                                               | 0 seg                |
| TF     | Retardo activación válvula pulverización después de solicitud pulve-<br>rización<br>S-BOX2                                                         | 0 seg                |
| TG     | Retardo activación gatillo AT GNM1 después de solicitud pulveriza-<br>ción<br>S-BOX2                                                               | 0 seg                |

El tiempo de retardo T5 permite distinguir una pulverización permanente de una pieza larga durante la detección. Si la entrada de detección se valida durante un tiempo superior a T5, el sistema considera que la detección es permanente.

El tiempo de retardo T6 permite retardar la pulverización después de una parada de emergencia para que el transportador pueda ser reiniciado (tiempo de reposición del transportador o sistema).

Las temporizaciones TD a TG eventualmente permiten desincronizar los mandos de pulverización y de alta tensión, en modo local o remoto. 2.5.4. Parametrización de los umbrales de velocidad de rotación turbina

Los umbrales de velocidades se utilizan en las entradas **IB** para el S-BOX BELL 1 y **IG** para el S-BOX BELL 2.

Se trata de entrada 0-10V imagen de la velocidad turbina, dada por la tarjeta ((0-100 krpm = 0-10 V).

Son modificables desde la superficie delantera del microautómata ZELIO para cada S-BOX según el procedimiento a continuación.

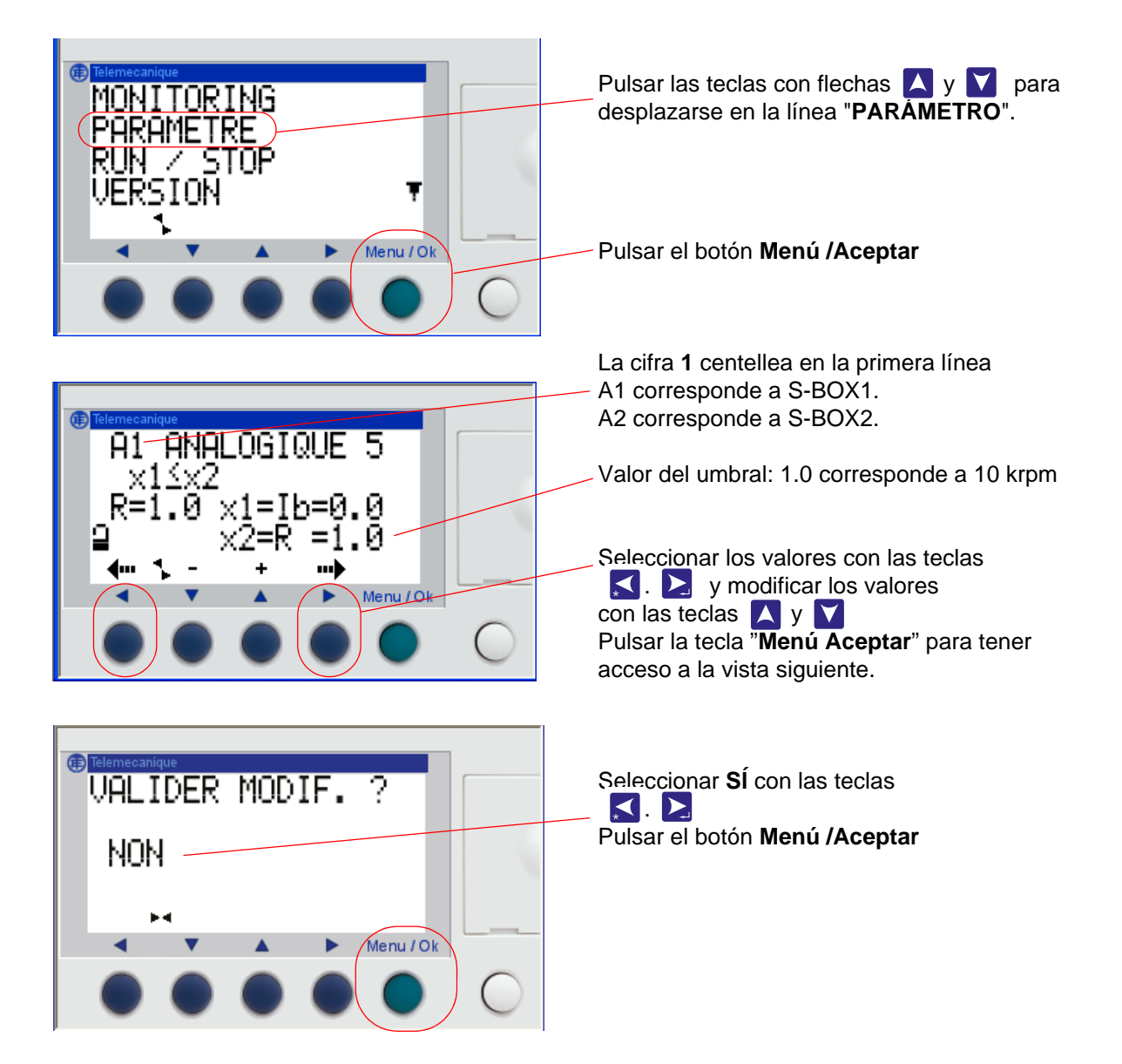

| Número | Designación                             | Valor por<br>defecto |
|--------|-----------------------------------------|----------------------|
| A1     | Umbral de velocidad SB1 (10 = 100 krpm) | 2.0                  |
| A2     | Umbral de velocidad SB2 (10 = 100 krpm) | 2.0                  |

Los umbrales están preajustados a 20 krpm.

| Indice de revisión : E - Julio de 2017 | 17 | 6424 |
|----------------------------------------|----|------|
|                                        |    |      |

# 3. Funcionamiento módulo SBOX-Bell

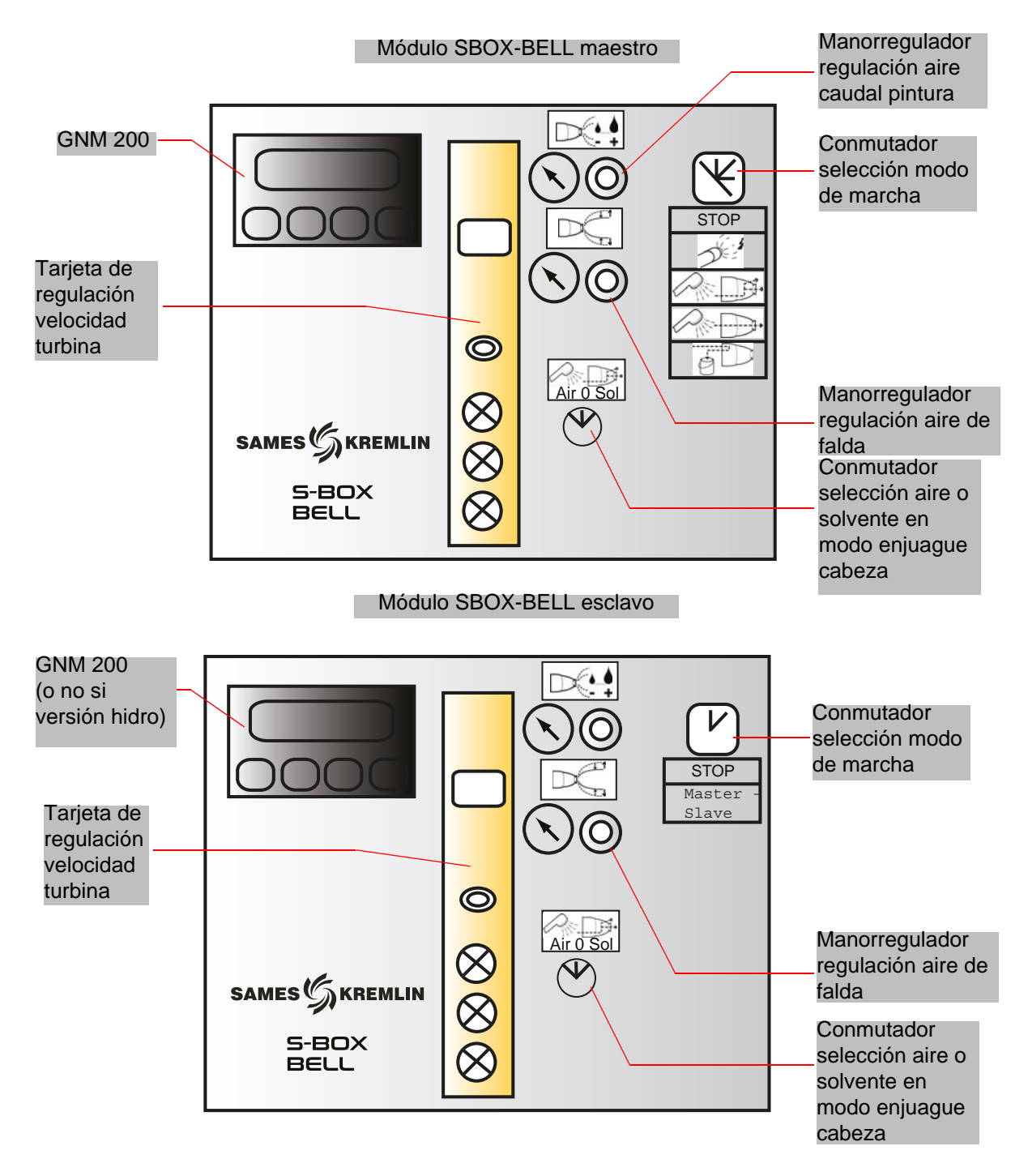

#### 3.1. Un SBOX-BELL o dos SBOX-BELL

Cuando se utilizan dos módulos SBOX-BELL, el primer SBOX-BELL se considera como el SBOX-BELL maestro y el segundo como el SBOX-BELL esclavo.

En efecto, los modos de funcionamiento en modo (PULVERIZACIÓN - ENJUAGUE CABEZA - ENJUAGUE CIRCUITO – PURGA) son idénticos para los 2 SBOX-BELL y son dados por el SBOX-BELL maestro. El SBOX-BELL esclavo puede no estar activado (conmutador de modo de marcha en posición STOP).

#### 3.2. Puesta en servicio

El módulo SBOX-BELL se pone en servicio desde el módulo SLR.

Antes de su puesta en servicio se necesita una presión de aire suficiente (mínimo 5,5 bar) en el pulverizador, esta regulación se efectúa con el manorregulador (aire cojinete) situado en la parte trasera del módulo SBOX-BELL.

Verificación del umbral visualización en el presóstato SP23 (en la parte trasera del SBOX).

Cuando el SBOX-BELL está en servicio, el GNM 200 está bajo tensión, entonces la tarjeta de rotación turbina puede funcionar (a una tensión de 24 VCC y presión de aire OK)

Hay que verificar la regulación de aire micro (en la parte trasera del módulo SBOX) entre 1 y 2 bar.

La rotación turbina se puede controlar conservando el modo marcha tarjeta turbina en LOCAL y ajustando la velocidad de rotación por medio de la moleta de regulación, hay que ajustar una velocidad superior a 20 krpm (ver RT nº 6423).

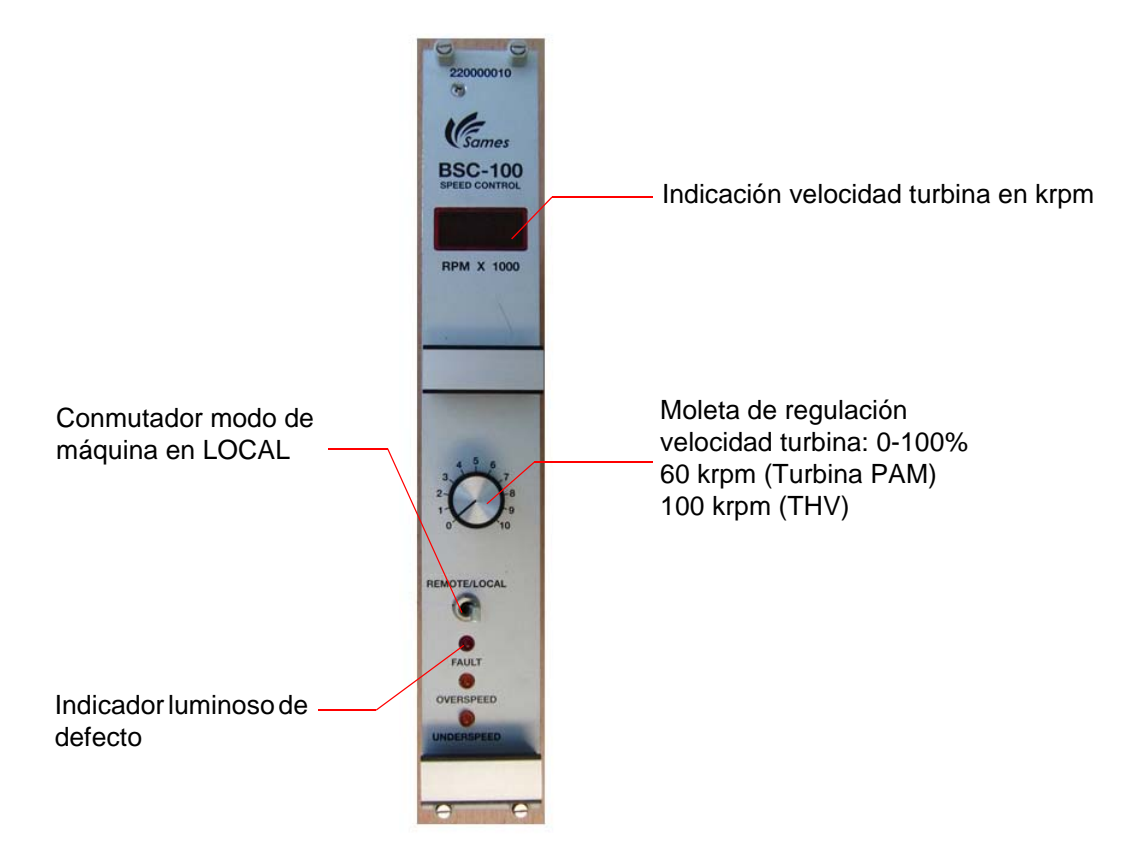

Si la unidad alta tensión está conectada a GNM200 no hay defecto en el GNM200, el módulo SBOX-BELL está listo a funcionar según los diferentes modos de funcionamiento.

#### 3.3. Modo de marcha en local

El conmutador "Local/Remoto" del módulo SLR debe estar situado en la posición "Local", el operador tiene así acceso a los diferentes mandos del conmutador 5 posiciones del módulo SBOX-BELL.

| 0 | STOP | Modo STOP              |
|---|------|------------------------|
| 1 |      | Modo pulverización     |
| 2 |      | Modo enjuague cabeza   |
| 3 |      | Modo enjuague circuito |
| 4 |      | Modo purga circuito    |

#### 3.3.1. Modo pulverización

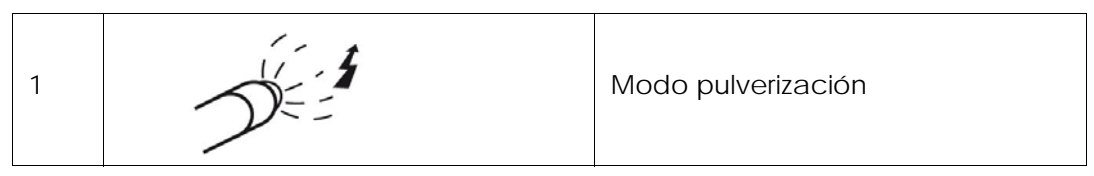

Se toma en cuenta una solicitud de pulverización si:

- la velocidad de rotación turbina es superior al umbral mínimo parámetro (ver § 2.5.4 pagine 17)
- el módulo SBOX-BELL no está en defecto.
- en caso de utilización de un módulo PFS, este último autoriza.

El indicador luminoso verde de modo (conmutador luminoso en el módulo SLR) entonces se enciende.

Y si:

- el transportador está en funcionamiento
- se presenta una pieza en la zona de pintura (o la detección pieza no se utiliza, es decir, los bornes XC1 9 & 11 están derivados)

Entonces comienza la pulverización:

- Activación de la salida 51A.
- Activación del gatillo AT del GNM200.

#### 3.3.2. Enjuague cabeza

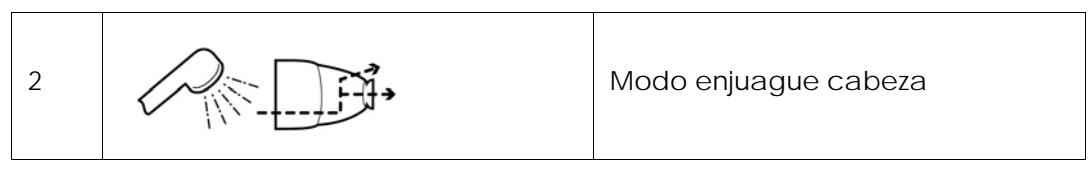

Este modo corresponde a la limpieza del exterior y el interior de la copa, a través de un circuito dedicado.

Se toma en cuenta una solicitud de enjuague cabeza si:

- la velocidad de rotación turbina es superior al umbral mínimo parámetro (ver § 2.5.4 pagine 17).
- en caso de utilización de un módulo PFS, este último autoriza.

El indicador luminoso verde de validación modo (en el módulo SLR) entonces está activado, la salida neumática 56 / 58 está activada (entrada neumática 56 y / o 58 en el pulverizador) Durante esta secuencia, l operador puede escoger utilizar solvente (salida 536) o aire (528) para efectuar el enjuague (si los circuitos están físicamente presentes) a través del conmutador en la superficie delantera:

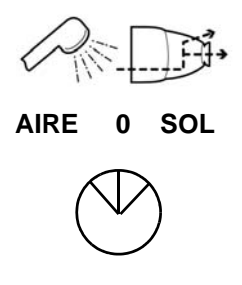

La duración de los ciclos de enjuague entonces depende del operador, generalmente basta una serie de aire solvente de algunos segundos en el enjuague.

#### 3.3.3. Enjuague circuito

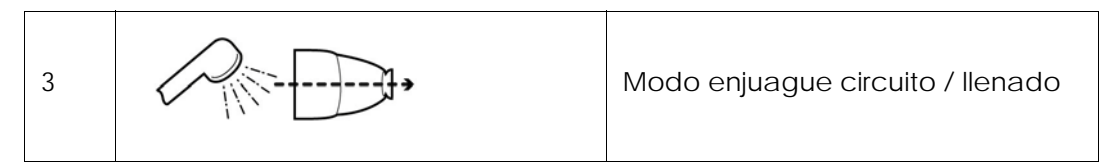

Este modo corresponde a la limpieza del circuito de pulverización. Debe efectuarse al final de producción o antes de un cambio de color.

Se toma en cuenta una solicitud de modo enjuague circuito, **si**:

- la velocidad de rotación turbina es superior al umbral mínimo parámetro (ver § 2.5.4 pagine 17).
- en caso de utilización de un módulo PFS, este último autoriza.

Entonces el indicador luminoso verde validación (en el SLR) se enciende, se activa la salida neumática 51.

Este modo también se puede utilizar para cargar el circuito con pintura antes de la pulverización (ver § 6.6.4 pagine 55).

#### 3.3.4. Purga circuito

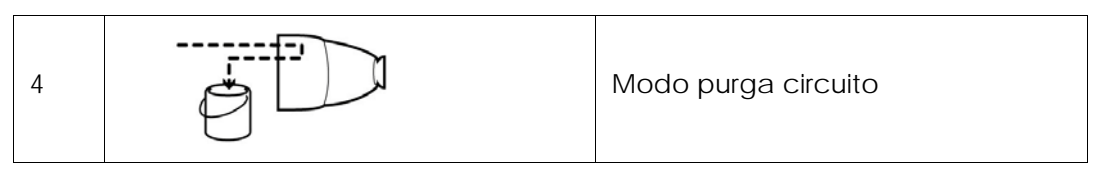

Este modo corresponde a la limpieza del circuito de pintura cuando se deben recuperar los productos. Debe efectuarse al final de producción o antes de un cambio de color. Se toma en cuenta una solicitud de modo purga circuito si:

• en caso de utilización de un módulo PFS, este último autoriza.

Entonces el indicador luminoso verde validación (en el módulo SLR) se enciende, se activa la salida neumática 53.

#### 3.3.5. Forzamiento YV 51 - medición de caudal

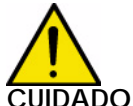

CUIDADO: Este modo está bajo la total responsabilidad del operador. Este modo ha sido definido para poder medir el caudal real de pintura del sistema en una configuración dada. Esta operación debe ser efectuada por personal cualificado consciente del carácter específico del procedimiento (seguridad degradada).

Un conmutador de llave de seguridad N°458 A\*(2 llaves) se encuentra en cada módulo SBOX-BELL en el interior de la caja o del armario. Esta llave fuerza la abertura de la válvula producto (YV51).

Esta acción sólo es posible en modo **LOCAL** en el módulo SLR y en modo **STOP** en el SBOX-BELL, de lo contrario, el modo marcha será forzado a STOP.

#### Precauciones a respetar:

- No cortar el aire general.
- Cortar el orden de marcha turbina (pasar a modo "Remote" en la tarjeta regulación velocidad
- turbina)
- Poner el aire de falda, el aire cojinete y el aire micrófono a 0 bar.
- Retirar la copa en el pulverizador con la herramienta apropiada
- Poner en posición la llave de seguridad. \*YV 51 forcing\*

El módulo SLR no toma en cuenta las seguridades (aire cojinete, umbral mínimo de velocidad turbina, retorno presencia aire copa). La toma de medida se puede hacer con:

- el manorregulador de pilotaje caudal pintura en la superficie delantera de los módulos SBOX-BELL
- una consigna manual en el módulo GPC
- el pilotaje de una válvula en el módulo PFS y otras alimentaciones productos.

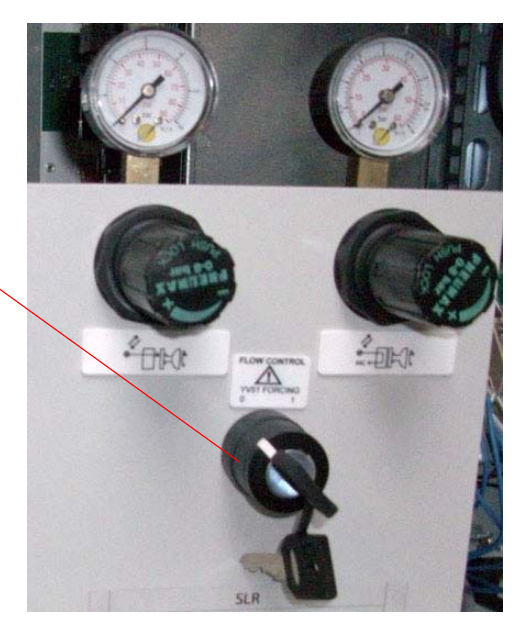

Conmutador de forzamiento YV51 con llave de seguridad 458

#### 3.4. Modo de marcha REMOTA

En modo remoto (selección en el módulo SLR), los controles de pulverización y de gatillo alta tensión son administrados por mandos exteriores.

En el paso a modo remoto si:

- la velocidad de rotación turbina es superior al umbral mínimo parámetro
- el módulo SBOX-BELL no está en defecto
- en caso de utilización de un módulo PFS, este último autoriza.

Entonces se enciende el indicador luminoso verde de modo (módulo SLR) Y si :

el transportador está en funcionamiento

Entonces puede iniciarse la pulverización:

• Activación de la salida 51A si solicitud externa de pulverización.

• Activación del gatillo alta tensión del GNM200 si solicitud externa de gatillo alta tensión. Por lo tanto, este modo de control a distancia puede servir a la vez para la pulverización de las piezas (Pintura + AT) y para el enjuague y el llenado circuito (pintura sola).

Nota: el transportador siempre debe estar en funcionamiento durante estas operaciones.

#### 3.5. Regulaciones

Manorregulador situado en la superficie delantera del módulo a regular según las aplicaciones.

| Regulación del caudal pintura / producto.<br>Aire de pilotaje del regulador - pintura<br>Alimentado a presión 20 A<br>Regulación de 0 a 6 bar |
|----------------------------------------------------------------------------------------------------|
| Regulación de la forma del chorro de pintura.<br>Falda de aire<br>Alimentado a presión 20 A<br>Regulación de 0 a 6 bar                        |

#### Manorregulador situado en la superficie trasera, regulación fija al comienzo de la instalación

| Regulación del aire micrófono.<br>Aire para retorno señal micrófono, utilizado para<br>la regulación velocidad turbina.<br>Alimentado a presión 20 A<br>Regulación de 1 a 2 bar |
|----------------------------------------------------------------------------------------------------|
| Regulación del aire cojinete.<br>Aire del cojinete magnético de rotación turbina<br>Alimentado a presión 20B<br>Regulación como mínimo a 5.5 bar                                |

#### Presóstatos en la parte posterior del módulo SBOX

| SP23 | Indicación y umbral de disparo de presión aire<br>cojinete.<br>Umbral: 4,5 bar con temporización de 1 seg para<br>evitar todo disparo intempestivo |
|------|----------------------------------------------------------------------------------------------------|
| SP83 | Indicación y umbral de disparo de presión aire<br>presencia copa.<br>Umbral: 1,5 bar                                                               |

#### Módulo de mando GNM 200, ver RT nº 6213

#### Tarjeta de regulación velocidad turbina BSC 100 ver RT nº 6423

La tarjeta está configurada en versión:

- 0-60 Krpm para los pulverizadores con turbina con cojinete magnético (PAM).
- 0-100 Krpm para los pulverizadores con turbina alta velocidad (THV).

#### 3.6. Defectos

| Designación                                          | Condiciones                                                                                          | Acciones                                                              | Observación                                                                                                    |
|------------------------------------------------------|----------------------------------------------------------------------------------------------------|-----------------------------------------------------------------------|----------------------------------------------------------------------------------------------------|
| Defecto presencia<br>aire cojinete                   | No hay<br>presencia de<br>aire cojinete en<br>el S-BOX                                               | Puesta fuera de servicio                                              | Defecto dado por el presós-<br>tato SP23 en la parte trasera<br>del<br>S-BOX. Normalmente el led<br>OU1 debe estar activado.<br>Umbral de regulación = 4.5<br>bar                                                                                                    |
| Defecto GNM                                          | Defecto en el<br>módulo GNM,<br>led rojo acti-<br>vado en el<br>GNM.                                 | Parada pulverización y AT<br>Indicador luminoso rojo en<br>módulo SLR | En versión hidrosoluble, en el<br>S-BOX BELL esclavo este<br>defecto no es tomado en<br>cuenta, es cubierto eléctrica-<br>mente.                                                                                                    |
| Defecto tarjeta<br>regulación veloci-<br>dad turbina | Defecto tarjeta<br>velocidad tur-<br>bina, led rojo<br>activado en la<br>tarjeta                     | Parada pulverización y AT<br>Indicador luminoso rojo en<br>módulo SLR |                                                                                                    |
| Defecto presencia<br>copa                            | No hay<br>presencia copa<br>en el pulveriza-<br>dor (principal-<br>mente utilizado<br>en los PPH707) | Parada pulverización y AT<br>Indicador luminoso rojo en<br>módulo SLR | Defecto dado por el presós-<br>tato SP83 en la parte trasera<br>del módulo SBOX. Normal-<br>mente el led OU1 debe estar<br>activado.<br>Umbral de regulación = 1,5<br>bar<br>El presóstato se pone bajo<br>tensión si el GNM y la tarjeta<br>rotación velocidad turbina<br>no señalan ningún defecto.<br>Si no está disponible la infor-<br>mación presencia COPA en<br>el pulverizador, entonces hay<br>que aportar la presión CC en<br>la entrada neumática 83. |

CUIDADO : La pulverización (activación válvula YV51) sólo es posible si la velocidad turbina es superior al umbral configurado. Si la velocidad turbina es inferior a este umbral, esto no es un defecto (no hay activación del indicador luminoso rojo) y no se memoriza esta información.

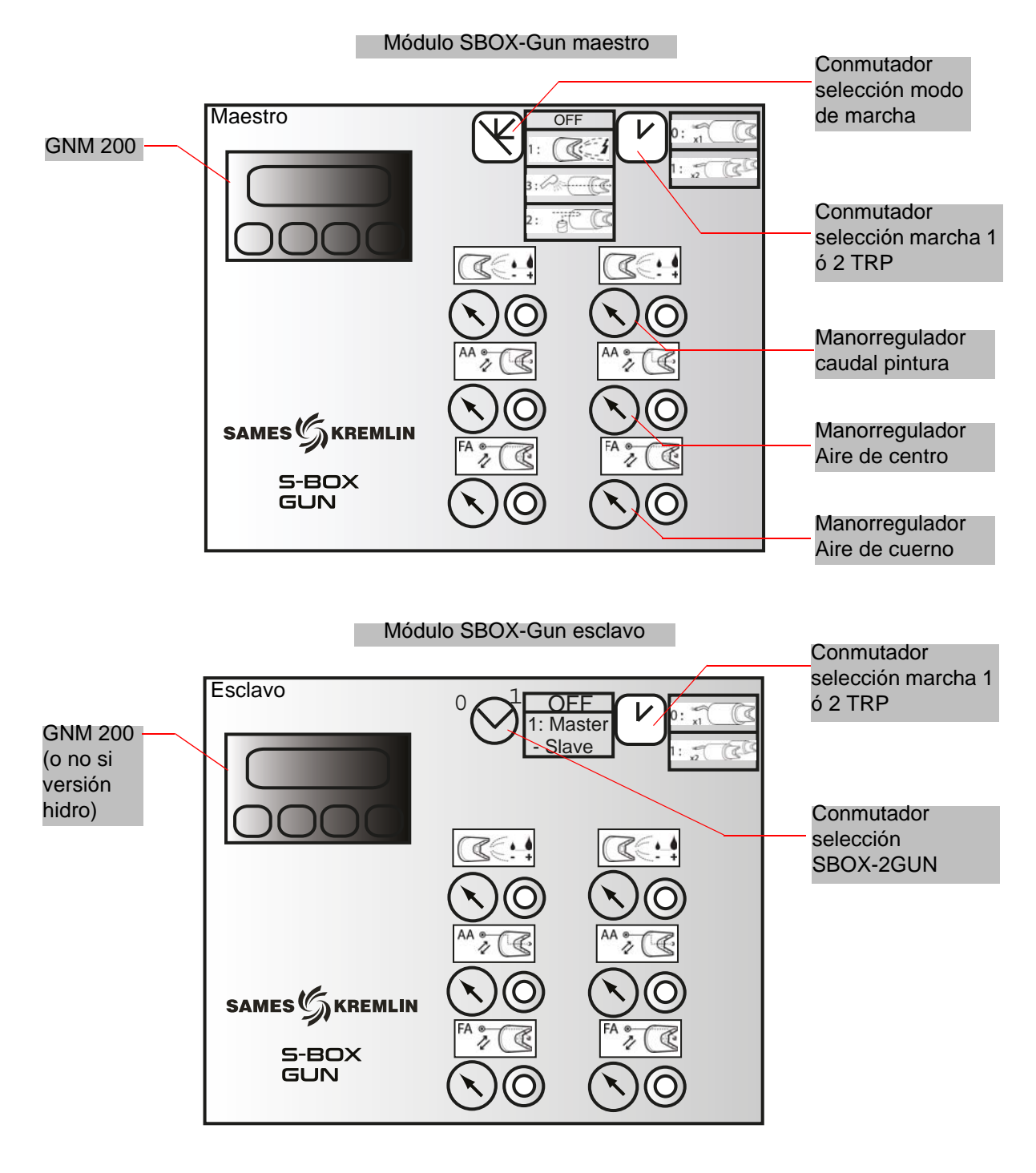

## 4. Funcionamiento módulo SBOX-2-GUN

### 4.1. Un módulo S-BOX-2-GUN o 2 módulos S-BOX-2-GUN

Cuando se utilizan dos módulos SBOX-2-GUN, el primer SBOX-2-GUN se considera como el SBOX-2-GUN maestro y el segundo como el SBOX-2-GUN esclavo.

En efecto, los modos de funcionamiento en modo local (Pulverización - Enjuague circuito - Purga) son idénticos para los 2 SBOX-2-GUN y son dados por el SBOX-2-GUN maestro. El SBOX-2-GUN esclavo puede no estar activado (conmutador de modo de marcha en posición STOP).

#### 4.2. Puesta en servicio

El módulo SBOX-2-GUN se pone en servicio desde el módulo SLR.

Cuando el SBOX-2-GUN está en servicio, el GNM200 está bajo tensión y está a presión (20A). El módulo SBOX-2-GUN permite utilizar dos pistolas electroneumáticas.

La validación del pilotaje de la 2da pistola es realizada por el conmutador de selección:

| 0 | x1 | Utilización de una sola pistola |
|---|----|---------------------------------|
| 1 | x2 | Utilización de dos pistolas     |

#### 4.3. Modos de marcha

| 0 | STOP | Modo STOP              |
|---|------|------------------------|
| 1 |      | Modo pulverización     |
| 2 | P/   | Modo enjuague circuito |
| 3 |      | Modo purga circuito    |

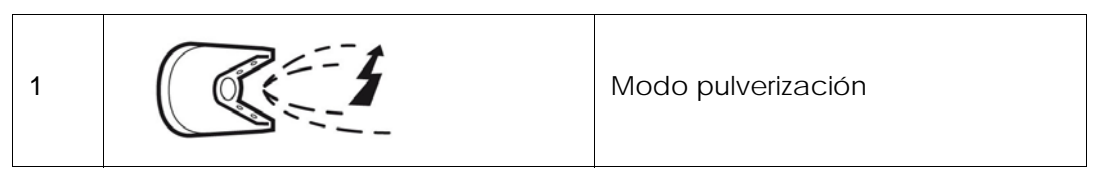

Se toma en cuenta una solicitud de pulverización si:

- el módulo SBOX-2-GUN no está en defecto.
- en caso de utilización de un módulo PFS, este último autoriza.

Entonces el indicador luminoso verde de modo (conmutador luminoso en el módulo SLR) se enciende.

Y si:

- el transportador está en funcionamiento
- se presenta una pieza en la zona de pintura (o si la detección pieza no se utiliza, es decir, los bornes XC1 9 & 11 están derivados)

Entonces comienza la pulverización:

- Activación de la salida PT1 (y / o PT2).
- Activación del gatillo AT del GNM200.

4.3.2. Enjuague circuito

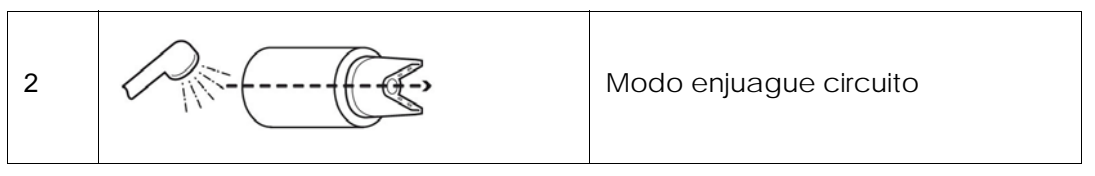

Este modo corresponde a la limpieza del circuito de pulverización. Debe efectuarse al final de producción o antes de un cambio de color.

Se toma en cuenta una solicitud modo enjuague circuito si:

• en caso de utilización de un módulo PFS, este último autoriza.

Entonces se enciende el indicador luminoso verde validación modo (en el SLR) Se activa la salida neumática PT1 (y o PT2),

Este modo también se puede utilizar para cargar el circuito con pintura antes de la pulverización (ver § 6.6.4 pagine 55)

#### 4.3.3. Purga circuito

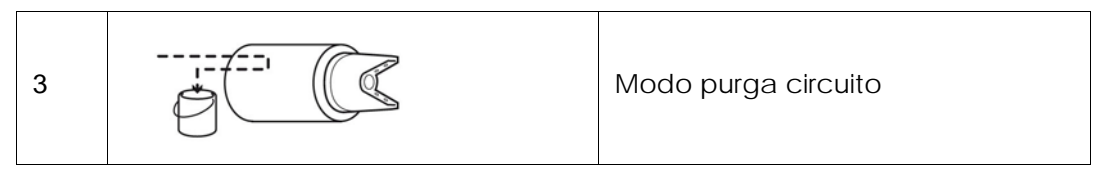

Este modo corresponde a la limpieza del circuito de pintura cuando se deben recuperar los productos. Debe efectuarse al final de producción o antes de un cambio de color. Se toma en cuenta una solicitud modo enjuague circuito si:

en caso de utilización de un módulo PFS, este último autoriza.

Entonces se enciende el indicador luminoso verde validación modo (en el SLR) Se activa la salida neumática PD1 (y o PD2).

#### 4.3.4. Medición de caudal

Para efectuar una medida de caudal pintura sencillamente hay que posicionarse en modo enjuague circuito

La toma de medida se puede hacer con:

- el manorregulador de pilotaje caudal pintura situado en la superficie delantera de los módulos SBOX-21-GUN
- una consigna manual en el GPC.
- el pilotaje de una válvula en el PFS y otras alimentaciones productos.

4.3.5. Modo de marcha REMOTA

En modo remoto (selección en el módulo SLR), los controles de pulverización y de gatillo alta tensión son administrados por los mandos exteriores.

En el paso a modo remoto si:

- el módulo SBOX-2-GUN no está en defecto
- en caso de utilización de un módulo PFS, este último autoriza.

Entonces se enciende el indicador luminoso verde de modo (módulo SLR)  ${\bf Y}\, {\bf si}$  :

#### el transportador está en funcionamiento

Entonces puede iniciarse la pulverización:

- Activación de la salida PT1 (y/o PT2) si solicitud externa de pulverización.
- Activación del gatillo AT del GNM200 si solicitud externa de gatillo AT.

Este modo de control a distancia puede servir a la vez para la pulverización de las piezas (Pintura + AT) y para el enjuague y el llenado circuito (pintura sola).

# Nota: sin embargo, es necesario que el transportador esté en funcionamiento durante estas operaciones.

#### 4.4. Regulaciones

Manorregulador situado en la superficie delantera del módulo a regular según las aplicaciones.

|      | Regulación del caudal pintura / producto.<br>Aire de pilotaje del regulador - pintura<br>Alimentado a presión 20 A<br>Regulación de 0 a 6 bar |
|------|----------------------------------------------------------------------------------------------------|
| AA • | Regulación de la forma del centro del cho-<br>rro de pintura - Aire de centro<br>Alimentado a presión 20 A<br>Regulación de 0 a 6 bar         |
| FA • | Regulación de la forma exterior del chorro<br>de pintura - Aire de cuerno<br>Alimentado a presión 20 A<br>Regulación de 0 a 6 bar             |

Manorregulador situado en la superficie trasera, a ajustar según la configuración sitio (distancia entre el SBOX-2-GUN y la pistola y presión de la red)

|               | Regulación de la presión de aire de pilotaje                                  |
|---------------|-------------------------------------------------------------------------------|
| TRIGGER PILOT | de la válvula punta de la pistola                                             |
| AIR PRESSURE  | Alimentado a presión 20 A                                                     |
| 5 bar         | Regulación para tener como máximo 5 bar<br>en la entrada piloto de la pistola |

## 4.5. Defectos

| Designación | Condiciones                                                          | Acciones                                                                 | Observación                                                                                                    |
|-------------|----------------------------------------------------------------------|--------------------------------------------------------------------------|----------------------------------------------------------------------------------------------------|
| Defecto GNM | Defecto en el<br>módulo GNM,<br>led rojo acti-<br>vado en el<br>GNM. | Parada pulverización y<br>AT<br>Indicador luminoso rojo<br>en módulo SLR | En versión hidrosoluble, en<br>el SBOX GUN esclavo este<br>defecto no es tomado en<br>cuenta, es cubierto eléc-<br>tricamente |

# 5. Principio de funcionamiento con el módulo GPC (Gear Pump Controller)

El módulo GPC se utiliza para administrar dos bombas de engranaje.

# Parametrización (como mínimo):

- Tipo de circuito (con o sin retorno)
- Consigna caudal en modo pulverización
- Consigna caudal en modo enjuague y purga

#### Modo de funcionamiento:

Normalmente el módulo GPC debe funcionar en modo LOCAL/ AUTOMÁTICO.

Las seguridades SLR están activas solo en el modo automático.

Después de poner en servicio, la orden de marcha se realiza directamente en el módulo GPC. Seguidamente se aplican directamente las consignas de caudal según los modos de marcha del SLR (pulverización-enjuague-purga).

Un defecto del módulo detendrá las fases de pulverización.

#### 5.1. Vista de conjunto

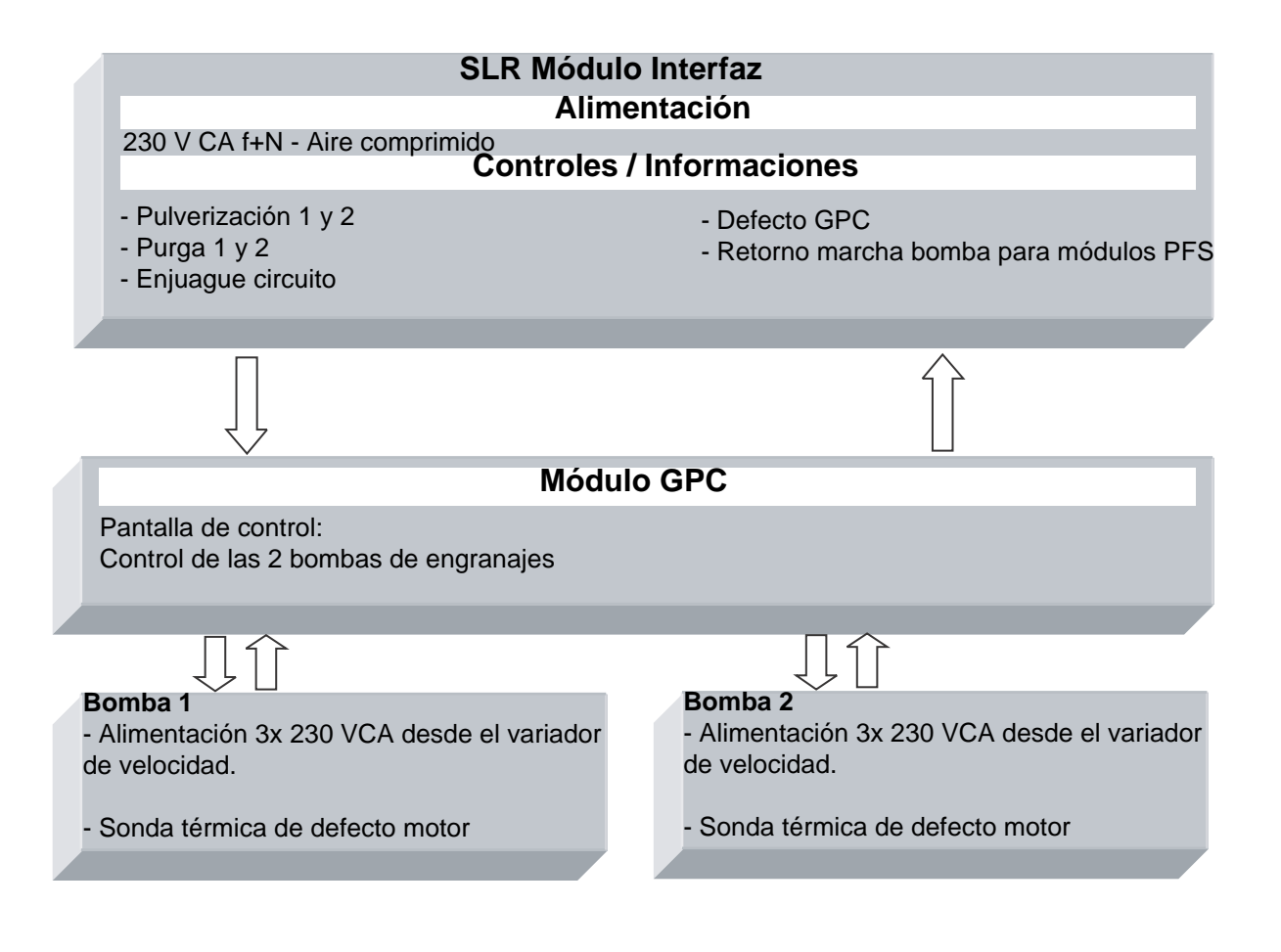

#### 5.2. Puesta bajo tensión

El módulo GPC está alimentado en 230 VCA cuando el módulo SLR está en servicio. La alimentación 24 VCC interna está en servicio y la pantalla de control está en funcionamiento.

#### 5.3. Modo de funcionamiento

El módulo GPC es controlado desde la pantalla táctil, la interfaz hombre máquina (IHM). Existen 4 modos de funcionamiento para cada bomba:

- STOP
- MANUAL
- AUTOMÁTICO
- REMOTO

#### 5.4. Principales interfaces

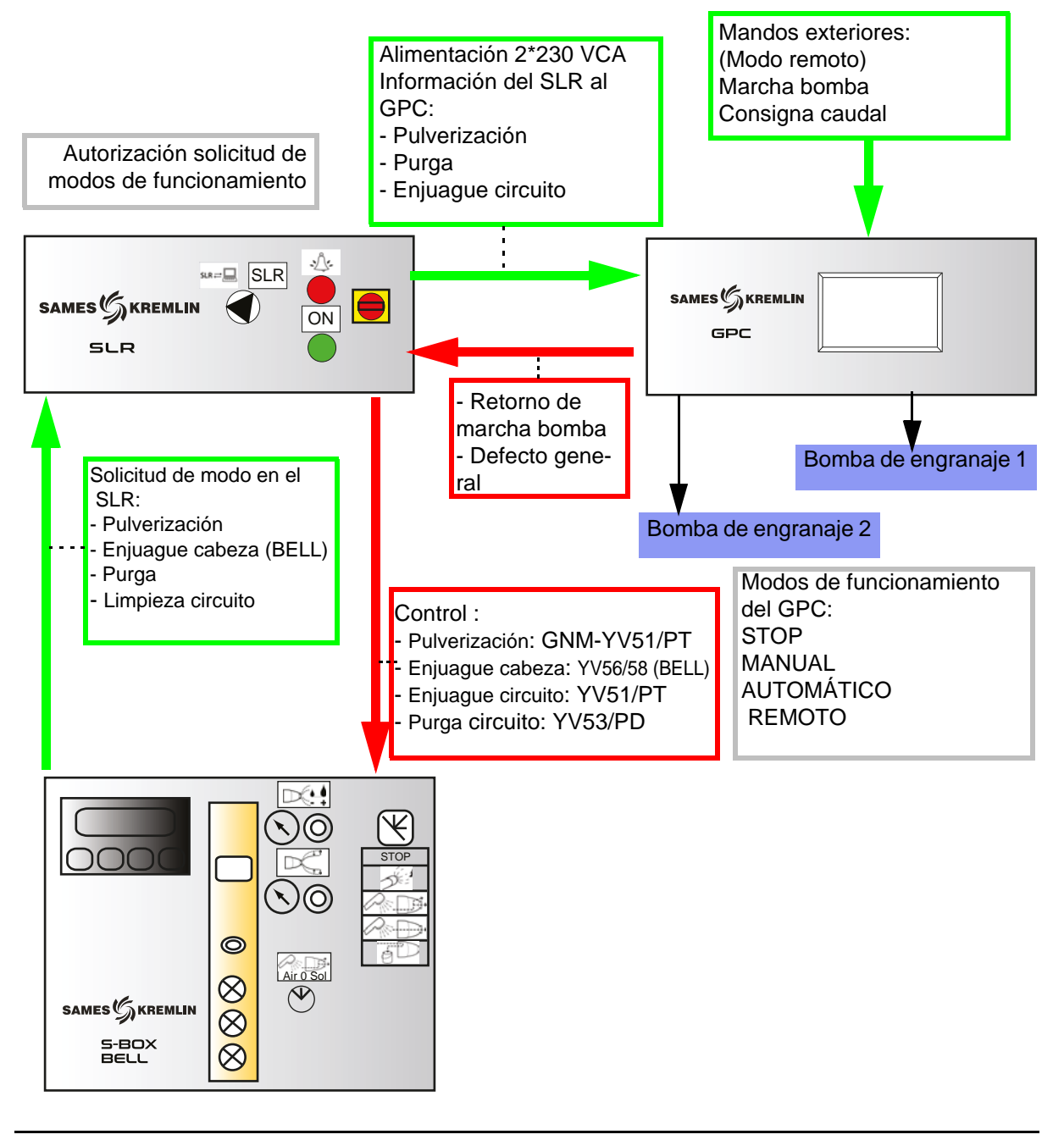

#### 5.5. Lógica de funcionamiento

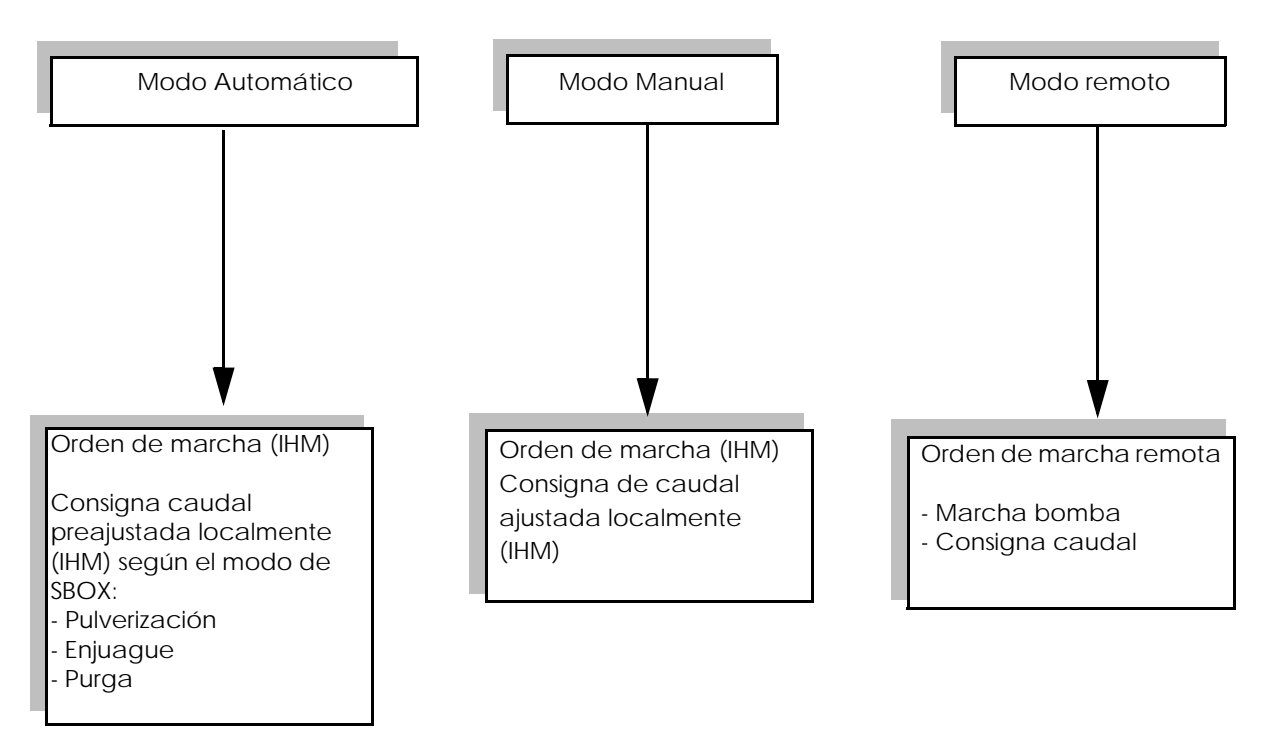

#### CONFIGURACIÓN DE LOS CIRCUITOS:

- Con una válvula de tres vías de recirculación: la bomba funciona todo el tiempo

- Sin válvula de tres vías de recirculación: la bomba funciona solo si hay pulverización, enjuague o purga

#### 5.6. Pantallas IHM

5.6.1. Vista menú principal

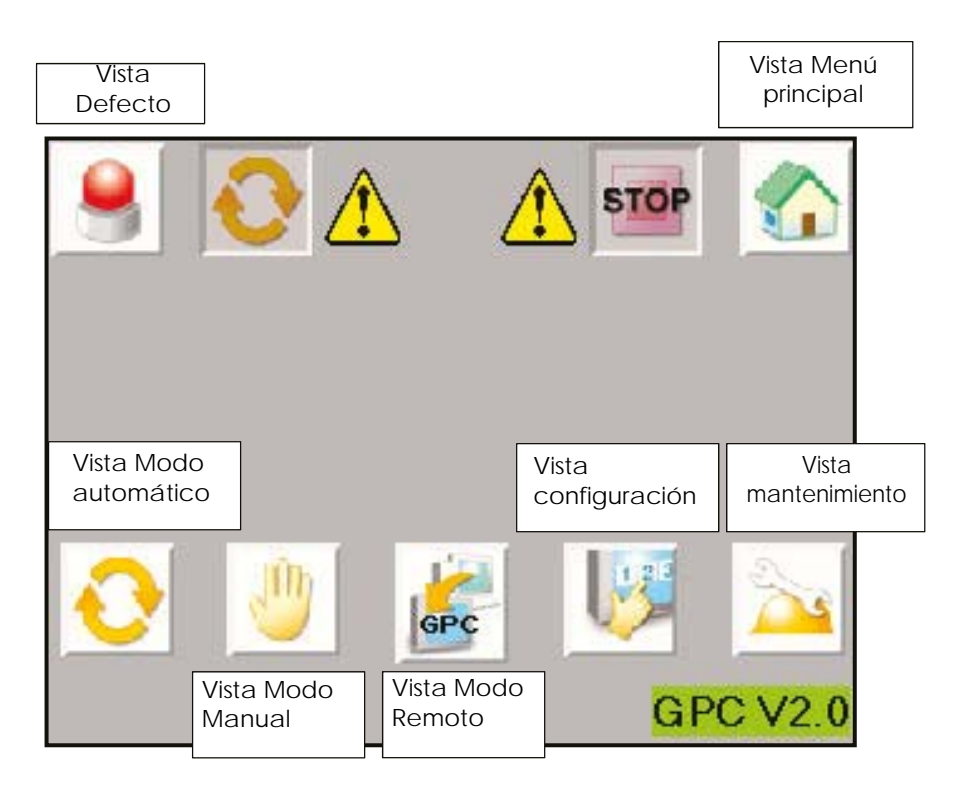

La banda superior es común a varias vistas.

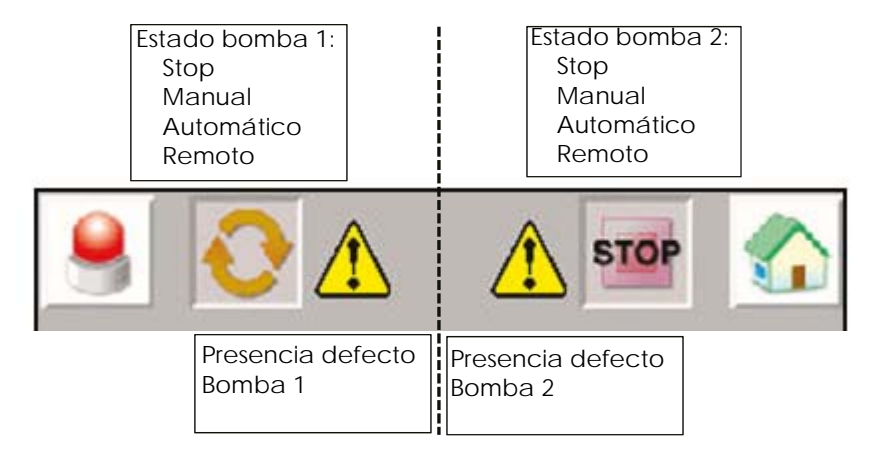

#### 5.6.2. Vista Configuración

| A<br>C | Acceso a la vista de<br>desbloqueo | Registro de pará-<br>metros tras modifi-<br>cación |                                                               |
|--------|------------------------------------|----------------------------------------------------|---------------------------------------------------------------|
| 9      | <b>&gt;</b>                        |                                                    |                                                               |
| 1.     | 1                                  | 2                                                  |                                                               |
| De-    | * 30                               | 70 cc/min                                          | verización en modo au-<br>tomático (0-Max)                    |
| Por F  | <b>⊳</b> 50                        | 80 cc/min                                          | Consigna de caudal si<br>aclarado/purga en modo<br>automático |
| Max    | 50                                 | 100 cc/min                                         | Caudal máximo de la<br>bomba (0-999)                          |
| EVco   | o 🔀                                | ×                                                  | Presencia de la válvula de<br>3 vías de recirculación         |

Acceso a la vista de desbloqueo:

| LEVEL: 0         | Para modificar los parámetros, se debe intro-<br>ducir una contraseña. |
|------------------|------------------------------------------------------------------------|
| User ID Password | User ID: ADMIN<br>Password: ADMIN                                      |
| OK               | Cuando se autoriza el acceso, la clave deja de<br>estar tachada.       |

El acceso está autorizado unos minutos, incluso si el usuario cambia de vista.

#### 5.6.3. Vista Modo Manual

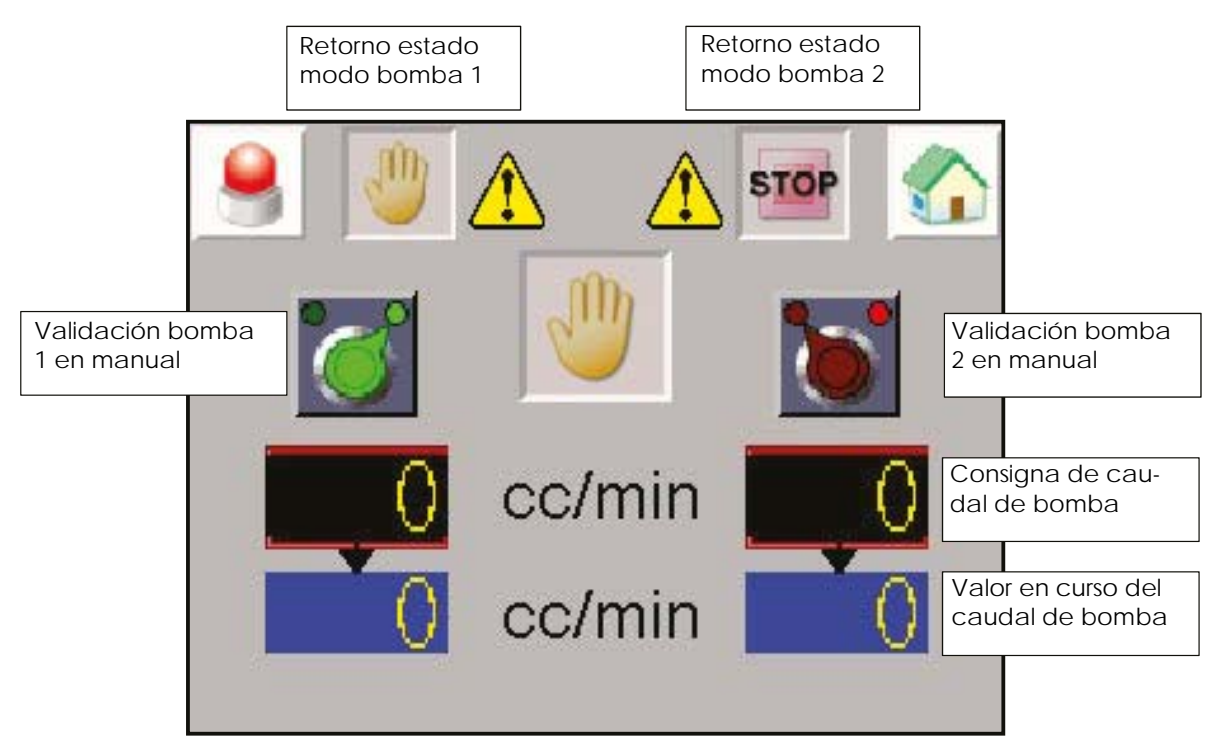

Para activar el modo manual, la bomba debe estar primero en el modo STOP. La bomba se detiene en caso de defecto y se reiniciará cuando se valide el defecto.

La bomba funcionará cuando el modo esté validado.

La consigna de caudal aplicada es la introducida directamente en la pantalla en CC/min.

Atención: el modo manual no tiene en cuenta las seguridades SLR.

#### 5.6.4. Vista Modo Automático

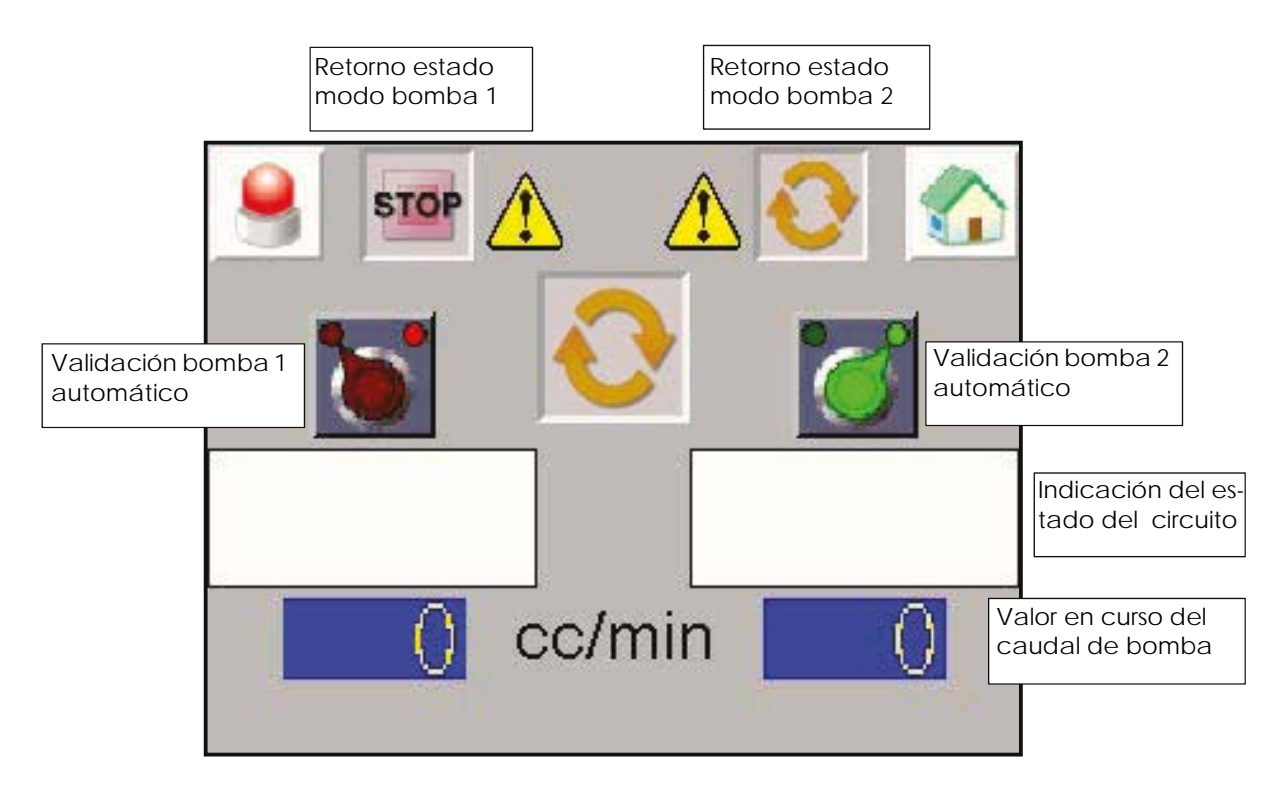

Para activar el modo automático, la bomba debe estar primero en el modo STOP. La bomba se detiene en caso de defecto y se reiniciará cuando se valide el defecto.

#### Indicación del estado del circuito

| udal aplicado: consigna de pulverización<br>vista configuración                      |
|--------------------------------------------------------------------------------------|
|                                                                                      |
| ague en curso                                                                        |
| udal aplicado: caudal aclarado en vista<br>nfiguración                               |
| ga en curso                                                                          |
| udal aplicado: caudal aclarado en vista<br>nfiguración                               |
| ada:                                                                                 |
| V CC validada: caudal = caudal pulveri-<br>ión<br>V CC no validada: caudal = 0 bomba |
|                                                                                      |

#### 5.6.5. Vista Modo Remoto

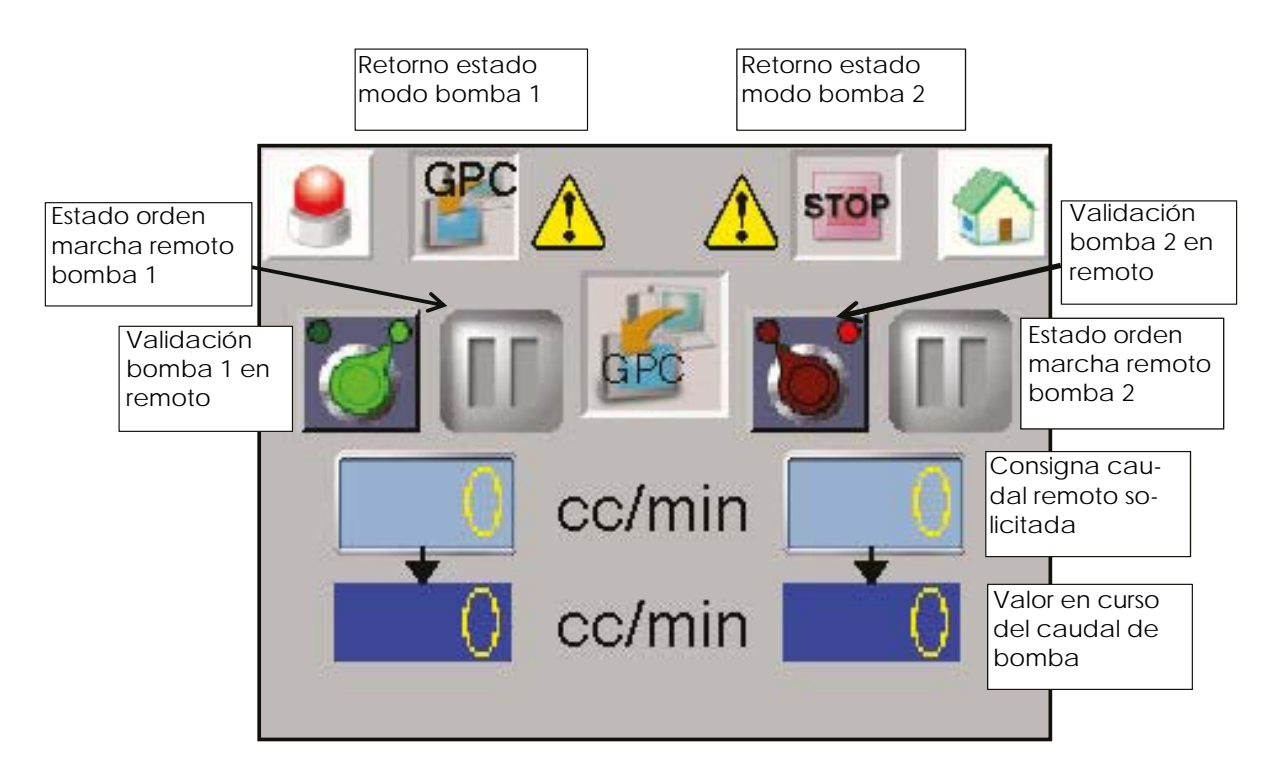

Para activar el modo remoto, la bomba debe estar primero en el modo STOP. La bomba se detiene en caso de defecto y se reiniciará cuando se valide el defecto.

La bomba funcionará por orden exterior (terminal XC2). La consigna de caudal aplicada corresponde a la señal 0-10V externa (terminal XC2). 10V corresponde a 100 % de caudal máx.

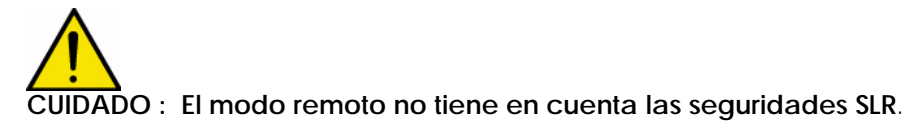

5.6.6. Mantenimiento

Visualización de los estados de cada entrada digital en los variadores de velocidad.

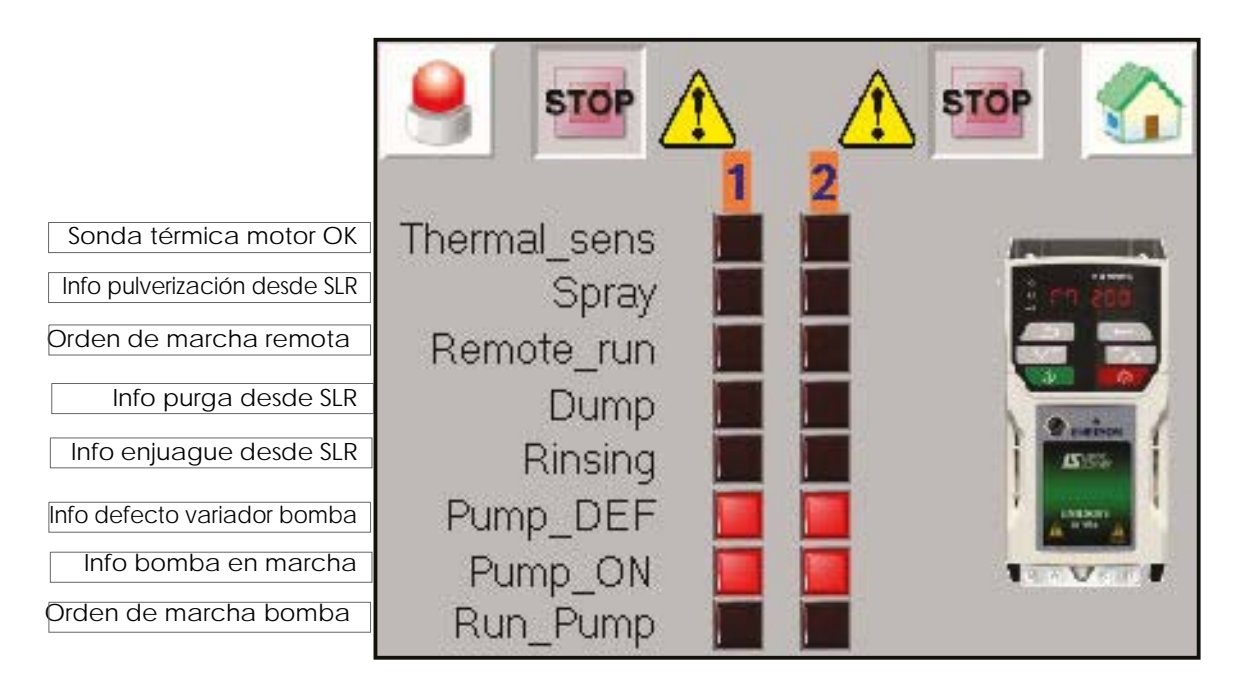

Al pulsar la imagen del variador se pueden ver y modificar (con la misma contraseña que en el modo configuración) determinados parámetros de los variadores.

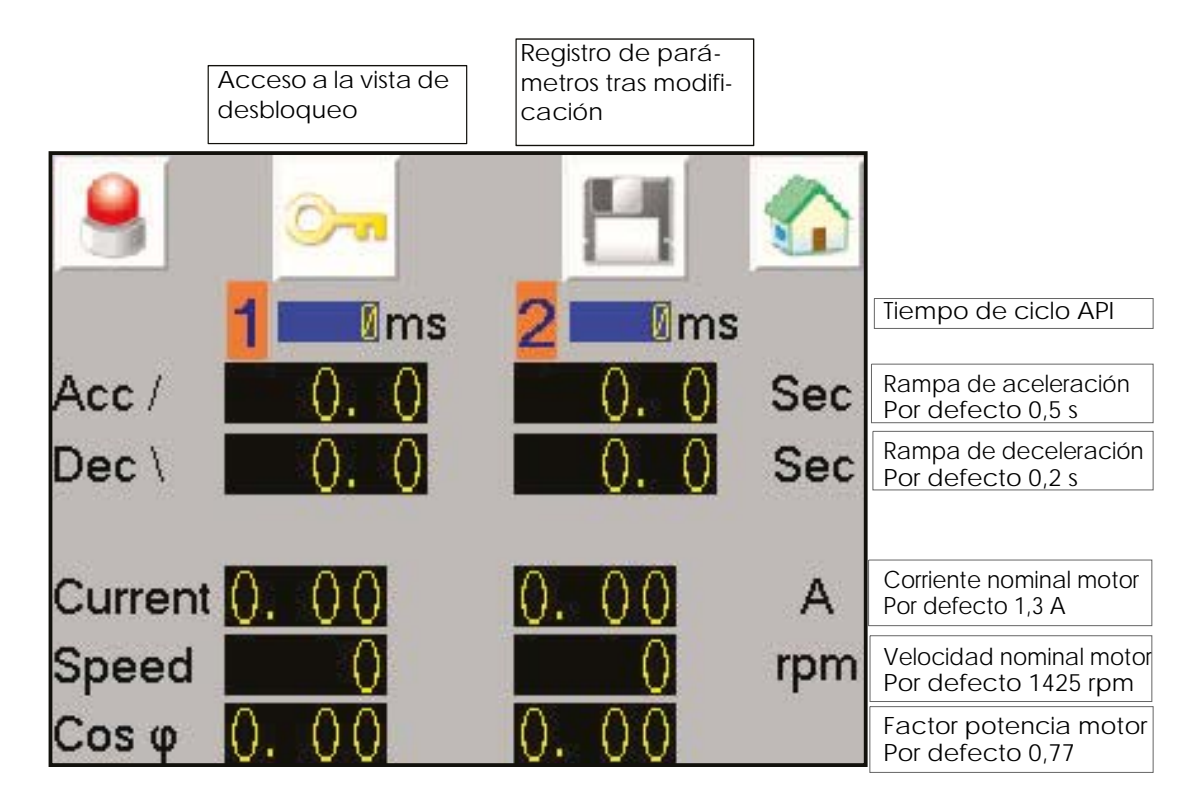

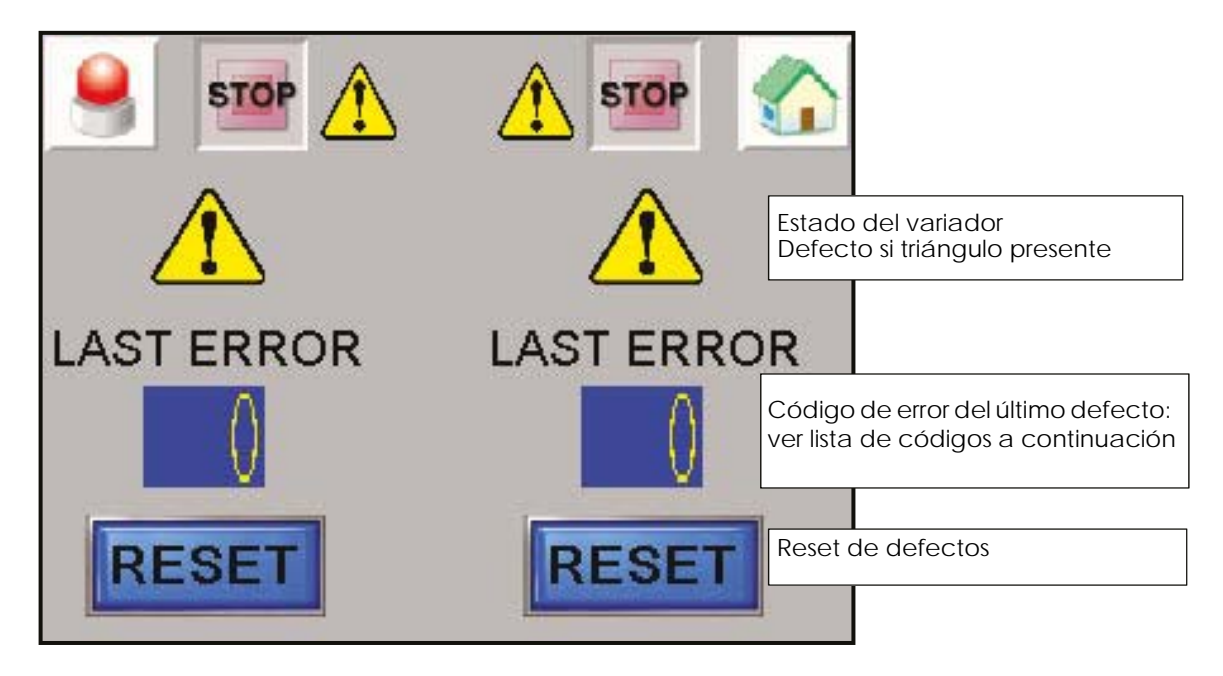

Lista de los códigos de error del variador de velocidad

NOTA: el código 6 corresponde a un defecto de la sonda térmica y el código 33 corresponde a motor no conectado

| N°    | Code  | State                                                                                                  | Possible Cause and recommended action                                                                                                    |
|-------|-------|----------------------------------------------------------------------------------------------------|----------------------------------------------------------------------------------------------------|
| 1     | rES   | Spare                                                                                                  |                                                                                                    |
| 2     | OV    | DC bus voltage has<br>exceeded the peak level or<br>maximum continuous level for<br>15 seconds         | <ul><li>Increase deceleration ramp</li><li>Check motor insulation using a insulation tester</li></ul>                                                                                                    |
| 3     | OI.AC | Instantaneous output over<br>current detected                                                          | <ul> <li>Increase acceleration/deceleration rate</li> <li>Check for short circuit on the output cabling</li> <li>Check integrity of the motor insulation using an insulation tester</li> </ul>                                                       |
| 4     | Ol.br | Braking IGBT over current<br>detected: short circuit pro-<br>tection for the braking IGBT<br>activated | over current has been detected in braking IGBT or<br>braking IGBT protection has been activated                                                                                                    |
| 5     | PSU   | Internal power supply fault                                                                            | There is a hardware fault within the drive – return the drive to the supplier                                                                                                    |
| 6     | Et    | An External trip is initiated                                                                          | <ul><li>Check motor temperature</li><li>Check the thermal sensor.</li></ul>                                                                                                    |
| 7     | O.SPd | Motor frequency has<br>exceeded the over fre-<br>quency threshold                                      | Check that a mechanical load is not driving motor                                                                                                    |
| 8     | U.OI  | User OI ac                                                                                             | the output current of the drive exceeds the trip<br>level                                                                                                    |
| 9     | rES   | Spare                                                                                                  |                                                                                                    |
| 10    | th.br | Brake resistor over tempera-<br>ture                                                                   | <ul> <li>Check brake resistor wiring</li> <li>Check braking resistor value is greater than or equal to the minimum resistance value</li> <li>Check braking resistor insulation</li> </ul>                                                            |
| 11-12 | rES   | Spare                                                                                                  |                                                                                                    |
| 13    | tunE  | Measured inertia has<br>exceeded the parameter<br>range                                                | The drive has tripped during a rotating autotune or<br>mechanical load measurement test.<br>Check motor cable wiring is correct                                                                                                    |
| 14-17 | rES   | Spare                                                                                                  |                                                                                                    |
| 18    | tunS  | Autotune test stopped before completion                                                                | The drive was prevented from completing an<br>autotune test, because either the drive enable or<br>the drive run were removed.<br>Check the drive enable signal (Terminal 11) was<br>active during the autotune                                      |
| 19    | lt.br | Braking resistor overload timed out (I2t)                                                              |                                                                                                    |
| 20    | lt.aC | Output current overload<br>timed out (I2t)                                                             | <ul> <li>Ensure the load is not jammed / sticking</li> <li>Check the load on the motor has not changed</li> <li>Tune the motor rated speed parameter (Pr 5.008)<br/>(RFC-A mode only)</li> <li>Ensure the motor rated current is not zero</li> </ul> |

| 21 | O.htl | Inverter over temperature<br>based on thermal model | An IGBT junction over-temperature has been<br>detected based on a software thermal model<br>• Increase acceleration / deceleration rates<br>• Reduce motor load<br>• Check DC bus ripple<br>• Ensure all three input phases are present and bal-<br>anced                                                                                                    |
|----|-------|-----------------------------------------------------|----------------------------------------------------------------------------------------------------|
| 22 | O.htP | Power stage over tempera-<br>ture                   | <ul> <li>Check enclosure / drive fans are still functioning correctly</li> <li>Force the heatsink fans to run at maximum speed</li> <li>Check enclosure ventilation paths</li> <li>Check enclosure door filters</li> <li>Increase ventilation</li> <li>Reduce the drive switching frequency</li> <li>Reduce duty cycle</li> <li>Increase acceleration / deceleration rates</li> <li>Reduce motor load</li> </ul> |
| 23 | rES   | Spare                                               |                                                                                                    |
| 24 | th    | Motor thermistor                                    |                                                                                                    |
| 25 | thS   | Motor thermistor short circuit                      |                                                                                                    |
| 26 | O.Ld1 | Digital output overload                             | The total current drawn from 24 V user supply or<br>from the digital output has exceeded the limit (<br>Maximum output current from one digital output is<br>100 mA.)<br>• Check total loads on digital outputs<br>• Check control wiring is correct<br>• Check output wiring is undamaged                                                                                                    |
| 27 | Oh.dc | DC bus over temperature                             | <ul> <li>A DC bus component over temperature based on<br/>a software thermal model.</li> <li>Check the AC supply voltage balance and levels</li> <li>Check DC bus ripple level</li> <li>Reduce duty cycle</li> <li>Reduce motor load</li> <li>Check the output current stability. If unstable;<br/>Check the motor map settings with motor name-<br/>plate</li> </ul>                                            |
| 28 | cL.A1 | Analog input 1 current loss1                        | The <i>cL.A1</i> trip indicates that a current loss was detected in current mode on Analog input 1 (Terminal 2).                                                                                                    |
| 29 | rES   | Spare                                               |                                                                                                    |
| 30 | SCL   | Control word watchdog has                           |                                                                                                    |
| 31 | EEF   | Default parameters have been loaded                 | Default parameters have been loaded<br>• Default the drive and perform a reset<br>• Allow sufficient time to perform a save before the<br>supply to the drive is removed<br>• If the trip persists - return drive to supplier                                                                                                    |
| 32 | Ph.Lo | Supply phase loss                                   | <ul> <li>Check the AC supply voltage balance and level<br/>at full load</li> <li>Check the DC bus ripple level with an isolated<br/>oscilloscope</li> <li>Check the output current stability</li> <li>Reduce the duty cycle</li> <li>Reduce the motor load</li> </ul>                                                                                                    |

| -     |       |                                                                                                    |                                                                                                    |
|-------|-------|----------------------------------------------------------------------------------------------------|----------------------------------------------------------------------------------------------------|
| 33    | rS    | Measured resistance has<br>exceeded the parameter<br>range                                          | <ul> <li>Check the motor cable / connections</li> <li>Check the integrity of the motor stator winding</li> <li>Check the motor phase to phase resistance at the drive and motor terminals</li> <li>Ensure the stator resistance of the motor falls within the range of the drive model</li> </ul>                                                                                                    |
| 34    | Pad   | Keypad has been removed<br>when the drive is receiving<br>the reference from the key-<br>pad        |                                                                                                    |
| 35    | CL.bt | Trip initiated from the <i>Control</i><br><i>Word</i> (06.042)                                      |                                                                                                    |
| 36    | U.S   | User Save error / not com-<br>pleted                                                                | <ul> <li>Perform a user save in Pr mm.000 to ensure that<br/>the trip doesn't occur the next time the drive is<br/>powered up.</li> <li>Ensure that the drive has enough time to com-<br/>plete the save before removing the power to the<br/>drive.</li> </ul>                                                                                                    |
| 37    | Pd.S  | Power down save error                                                                               | • Perform a 1001 save in Pr mm.000 to ensure that<br>the trip doesn't occur the next time the drive is<br>powered up.                                                                                                    |
| 38-39 | rES   | Spare                                                                                               |                                                                                                    |
| 90    | LF.Er | Communication has been<br>lost / errors detected<br>between power, control and<br>rectifier modules | Hardware fault - contact the supplier of the drive.                                                                                                    |
| 91    | US.24 | User 24 V supply is not present<br>on the adaptor interface ter-<br>minals (1,2)                    | • Ensure the user 24 V supply is present on the user terminals on the adaptor interface.                                                                                                    |
| 92    | Ol.Sn | Snubber over-current detec-<br>ted                                                                  | <ul> <li>Ensure the internal EMC filter is installed</li> <li>Ensure the motor cable length does not exceed<br/>the maximum for selected switching frequency</li> <li>Check for supply voltage imbalance</li> <li>Check for supply disturbance such as notching<br/>from a DC drive</li> <li>Check the motor and motor cable insulation with<br/>a Megger</li> <li>Install a output line reactor or sinusoidal filter</li> </ul> |
| 93    | Pb.Er | Communication has been<br>lost / errors detected<br>between power control                           | Hardware fault – Contact the supplier of the drive                                                                                                    |
| 94-96 | rES   | Spare                                                                                               |                                                                                                    |
| 97    | d.Ch  | Drive parameters are being changed                                                                  | Ensure the drive is not enabled when defaults are<br>being loaded                                                                                                    |
| 98    | Out.P | Output phase loss detected                                                                          | Check motor and drive connections                                                                                                    |
| 99    | rES   | Spare                                                                                               |                                                                                                    |
| 100   | rESEt | Reset drive                                                                                         |                                                                                                    |
| 101   | Oh.br | Braking IGBT over-tempera-<br>ture                                                                  | Check braking resistor value is greater than or equal to the minimum resistance value                                                                                                    |

| 102         | Oht.r | Rectifier over temperature                                                                                            | <ul> <li>Check the motor and motor cable insulation with<br/>an insulation tester</li> <li>Fit an output line reactor or sinusoidal filter</li> <li>Force the heatsink fans to run at maximum speed<br/>by setting Pr 06.045 = 1</li> <li>Check enclosure / drive fans are still functioning<br/>correctly</li> <li>Check enclosure ventilation paths</li> <li>Increase acceleration / deceleration rates</li> <li>Reduce duty cycle</li> <li>Reduce motor load</li> </ul> |
|-------------|-------|----------------------------------------------------------------------------------------------------|----------------------------------------------------------------------------------------------------|
| 103-<br>108 | rES   | Spare                                                                                                    |                                                                                                    |
| 109         | Ol.dc | Power module over current<br>detected from IGBT on state<br>voltage monitoring                                        | <ul> <li>The short circuit protection for the drive output stage has been activated.</li> <li>Disconnect the motor cable at the drive end and check the motor and cable insulation with an insulation tester</li> <li>Replace the drive</li> </ul>                                                                                                    |
| 110-<br>172 | rES   | Spare                                                                                                    |                                                                                                    |
| 173         | FAN.F | Fan fail                                                                                                    | <ul> <li>Check that the fan is fitted and connected correctly.</li> <li>Check that the fan is not obstructed.</li> <li>Contact the supplier of the drive to replace the fan</li> </ul>                                                                                                    |
| 174         | C.SI  | NV Media Card trip; Option                                                                                            |                                                                                                    |
| 175         | C.Pr  | NV Media Card data blocks<br>are not compatible with the<br>drive derivative                                          |                                                                                                    |
| 176         | rES   | Spare                                                                                                    |                                                                                                    |
| 177         | C.bt  | The Menu 0 parameter modi-<br>fication cannot be saved to<br>the NV Media Card                                        |                                                                                                    |
| 178         | C.by  | NV Media Card cannot be<br>accessed as it is being<br>accessed by an option mod-<br>ule                               |                                                                                                    |
| 179         | C.d.E | NV Media Card data loca-<br>tion already contains data                                                                |                                                                                                    |
| 180         | C.OPt | NV Media Card trip; option<br>modules installed are differ-<br>ent between source drive<br>and destination drive      |                                                                                                    |
| 181         | C.rdo | NV Media Card has the Read<br>Only bit set                                                                            |                                                                                                    |
| 182         | C.Err | NV Media Card data struc-<br>ture error                                                                               |                                                                                                    |
| 183         | C.dAT | NV Media Card data not found                                                                                          |                                                                                                    |
| 184         | C.Ful | NV Media Card full                                                                                                    |                                                                                                    |
| 185         | C.Acc | NV Media Card Write fail                                                                                              |                                                                                                    |
| 186         | C.rtg | NV Media Card Trip; The volt-<br>age and / or current rating of<br>the source and destination<br>drives are different |                                                                                                    |

Indice de revisión : E - Julio de 2017

| 187         | C.tyP | NV Media Card parameter<br>set not compatible with cur-<br>rent drive mode |                                                                                                    |
|-------------|-------|----------------------------------------------------------------------------|----------------------------------------------------------------------------------------------------|
| 188         | C.cPR | NV Media Card file/data is<br>different to the one in the<br>drive         |                                                                                                    |
| 189         | OI.A1 | Analog input 1 over-current                                                | Current input on analog input 1 exceeds 24mA.                                                                                                    |
| 190-<br>198 | rES   | Spare                                                                      |                                                                                                    |
| 199         | dESt  | Two or more parameters are writing to the same destina-<br>tion parameter. | • Set Pr mm.000 to 'Destinations' or 12001 and<br>check all visible parameters in all menus for param-<br>eter write conflicts                                                                                                    |
| 200         | SL.HF | Option module 1 hardware<br>fault                                          | <ul><li>Ensure the option module is installed correctly</li><li>Replace the option module</li><li>Replace the drive</li></ul>                                                                                                    |
| 201         | SL.To | Option module watchdog<br>function service error                           | Replace the option module                                                                                                    |
| 202         | SL.Er | Option module in option slot 1<br>has detected a fault                     |                                                                                                    |
| 203         | SL.Nf | Option module in option slot 1<br>has been removed                         | <ul> <li>Ensure the option module is installed correctly.</li> <li>Re-install the option module.</li> <li>To confirm that the removed option module is no<br/>longer required perform a save function in Pr<br/>mm.000.</li> </ul>                                                                                   |
| 204         | SL.dF | Option module in option slot 1<br>has changed                              | <ul> <li>Turn off the power, ensure the correct option<br/>module is installed in the option slot and re-apply<br/>the power.</li> <li>Confirm that the currently installed option module<br/>is correct, ensure option module parameters are<br/>set correctly and<br/>perform a user save in Pr mm.000.</li> </ul> |
| 205-<br>214 | rES   | Spare                                                                      |                                                                                                    |
| 215         | OPt.d | Option module does not<br>acknowledge during drive<br>mode changeover      |                                                                                                    |
| 217-<br>216 | rES   | Spare                                                                      |                                                                                                    |
| 218         | tH.Fb | Internal thermistor has failed                                             | Hardware fault - Contact the supplier of the drive                                                                                                    |
| 219         | Oht.c | Control stage over-tempera-<br>ture                                        | This trip indicates that a control stage over-temper-<br>ature has been detected if Cooling Fan control<br>(06.045) = 0.<br>Increase ventilation by setting Cooling Fan control<br>(06.045) > 0.                                                                                                    |
| 220         | P.dAt | Power system configuration data error                                      | Hardware fault - Contact the supplier of the drive                                                                                                    |
| 221         | St.HF | Hardware trip has occurred<br>during last power down                       | Enter 1299 in Pr mm.000 and press reset to clear the trip                                                                                                    |
| 222-<br>224 | rES   | Spare                                                                      |                                                                                                    |
| 225         | Cur.O | Current feedback offset error                                              | <ul> <li>The current offset is too large to be trimmed.</li> <li>Ensure that there is no possibility of current flowing in the output phases of the drive when the drive is not enabled</li> <li>Hardware fault - Contact the supplier of the drive</li> </ul>                                                       |

| 226         | So.St  | Soft start relay failed to close, soft start monitor failed | Hardware fault - Contact the supplier of the drive                                                                                                    |
|-------------|--------|-------------------------------------------------------------|----------------------------------------------------------------------------------------------------|
| 227         | r.ALL  | RAM allocation error                                        |                                                                                                    |
| 228         | OI.SC  | Output phase short-circuit                                  | Over-current detected on drive output when<br>enabled. Possible motor earth fault.<br>• Check for short circuit on the output cabling<br>• Check integrity of the motor insulation using an<br>insulation tester<br>• Is the motor cable length within limits for the<br>frame size? |
| 229-<br>230 | rES    | Spare                                                       |                                                                                                    |
| 231         | Cur.c  | Current calibration range                                   | Current calibration range error.                                                                                                    |
| 232         | dr.CF  | Drive configuration                                         | The hardware ID does not match the user software ID.                                                                                                    |
| 233-<br>234 | rES    | Spare                                                       |                                                                                                    |
| 235         | Pb.HF  | Power board HF                                              | Hardware fault - Contact the supplier of the drive                                                                                                    |
| 236         | No.PS  | No power board                                              | No communication between the power and<br>control boards.<br>• Check connection between power and control<br>board.                                                                                                    |
| 237         | Fl.In  | Firmware Incompatibility                                    | The user firmware is incompatible with the power<br>firmware.<br>Re-program the drive with the latest version of the<br>drive firmware for Unidrive M200.                                                                                                    |
| 238-<br>244 | rES    | Spare                                                       |                                                                                                    |
| 245         | Pb.bt  | Power board is in bootloader mode                           |                                                                                                    |
| 246         | dEr.e  | Derivative file error                                       |                                                                                                    |
| 247         | Fi .ch | File changed                                                | Power cycle the drive                                                                                                    |
| 248         | dEr.I  | Derivative product image error                              | Contact the supplier of the drive                                                                                                    |
| 249         | rES    | Spare                                                       |                                                                                                    |
| 250         | r.b.ht | Hot rectifier/brake                                         | Over-temperature detected on input rectifier or braking IGBT.                                                                                                    |
| 251-<br>254 | rES    | Spare                                                       |                                                                                                    |
| 255         | rSt.L  |                                                             |                                                                                                    |

## 6. Principio de funcionamiento con el módulo PFS (Product Flush Selection)

El módulo PFS se utiliza para administrar el cambio de color de uno a dos circuitos y hasta 6 colores por circuito.

#### Configuración (como mínimo):

- Número de circuitos (1 ó 2).
- Número de colores por circuito (máximo 6).
- Utilización o no de bomba de engranaje.
- Temporización para secuencias de enjuague, purga, enjuague cabeza y de llenado.

#### Modo de funcionamiento:

El módulo PFS asegura los cambios de colores en modo semiautomático.

Las secuencias útiles a los cambios se colores se lanzan desde el módulo SBOX y seguidamente son validadas y tratadas por el PFS.

Existe un modo manual que permite disociar todas las secuencias.

Un defecto del módulo detendrá las fases de pulverización.

#### 6.1. Vista de conjunto

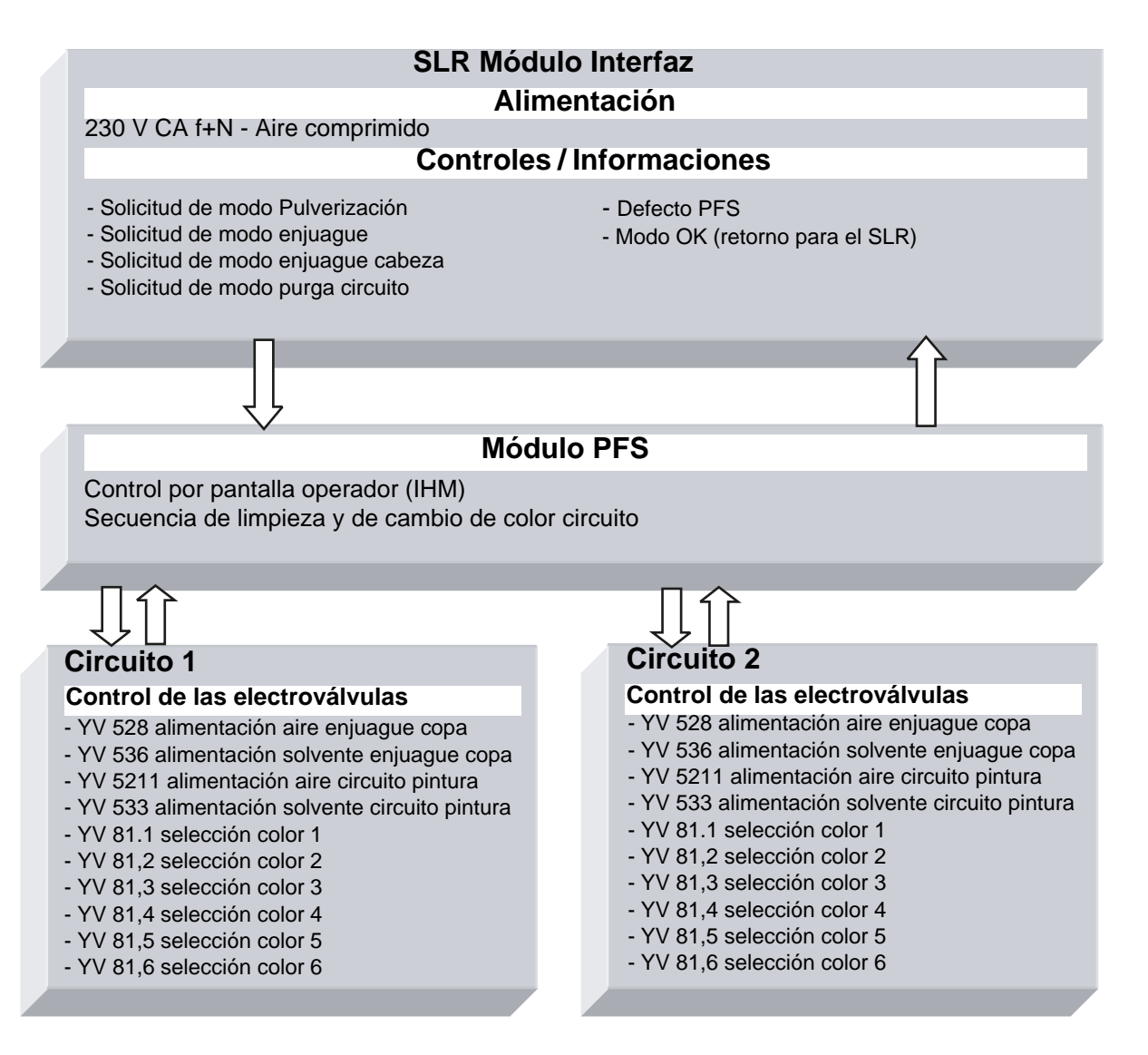

47

#### 6.2. Puesta bajo tensión

El módulo PFS está alimentado en 230 VCA cuando el módulo SLR está en servicio. La alimentación 24 VCC interna está en servicio y la pantalla de control está en funcionamiento.

#### 6.3. Modos de funcionamiento

El módulo PFS es controlado desde la pantalla táctil, la interfaz hombre máquina (IHM). Existen 3 modos de funcionamiento para cada circuito:

- STOP
- MANUAL
- AUTO

Todas las órdenes de marcha proceden del SBOX maestro.

• En modo local SLR en el módulo SLR

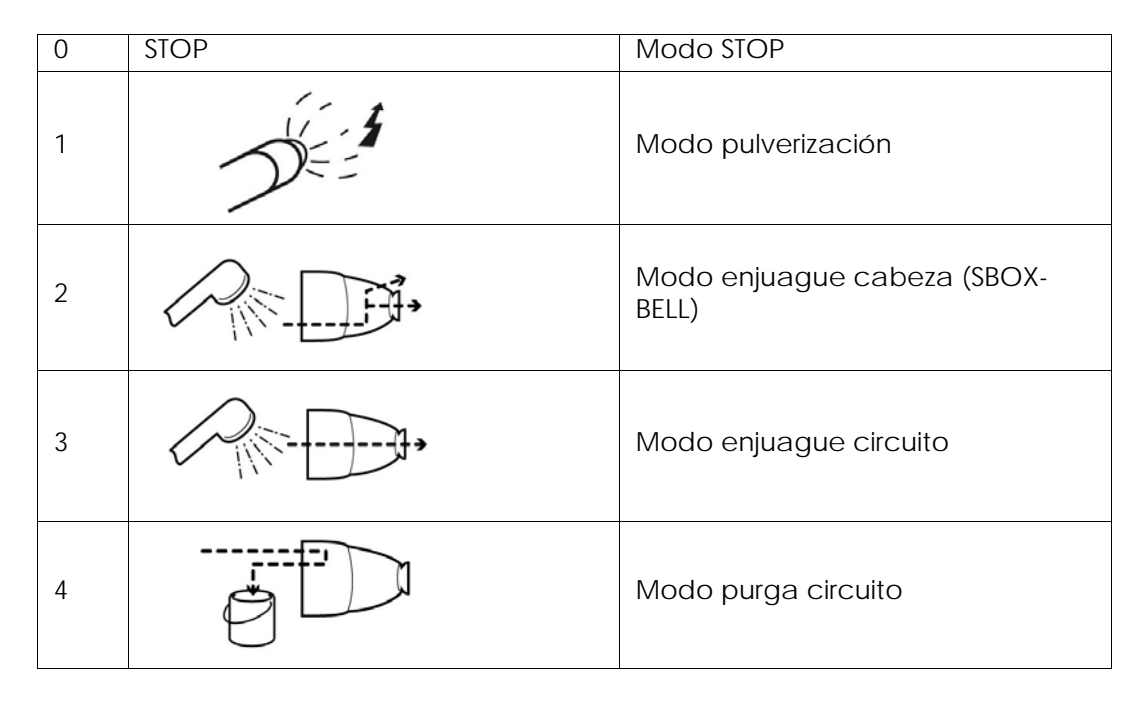

• En modo remoto SLR en el módulo SLR

Válido únicamente para las solicitudes de pulverización.

#### 6.4. Principales interfaces

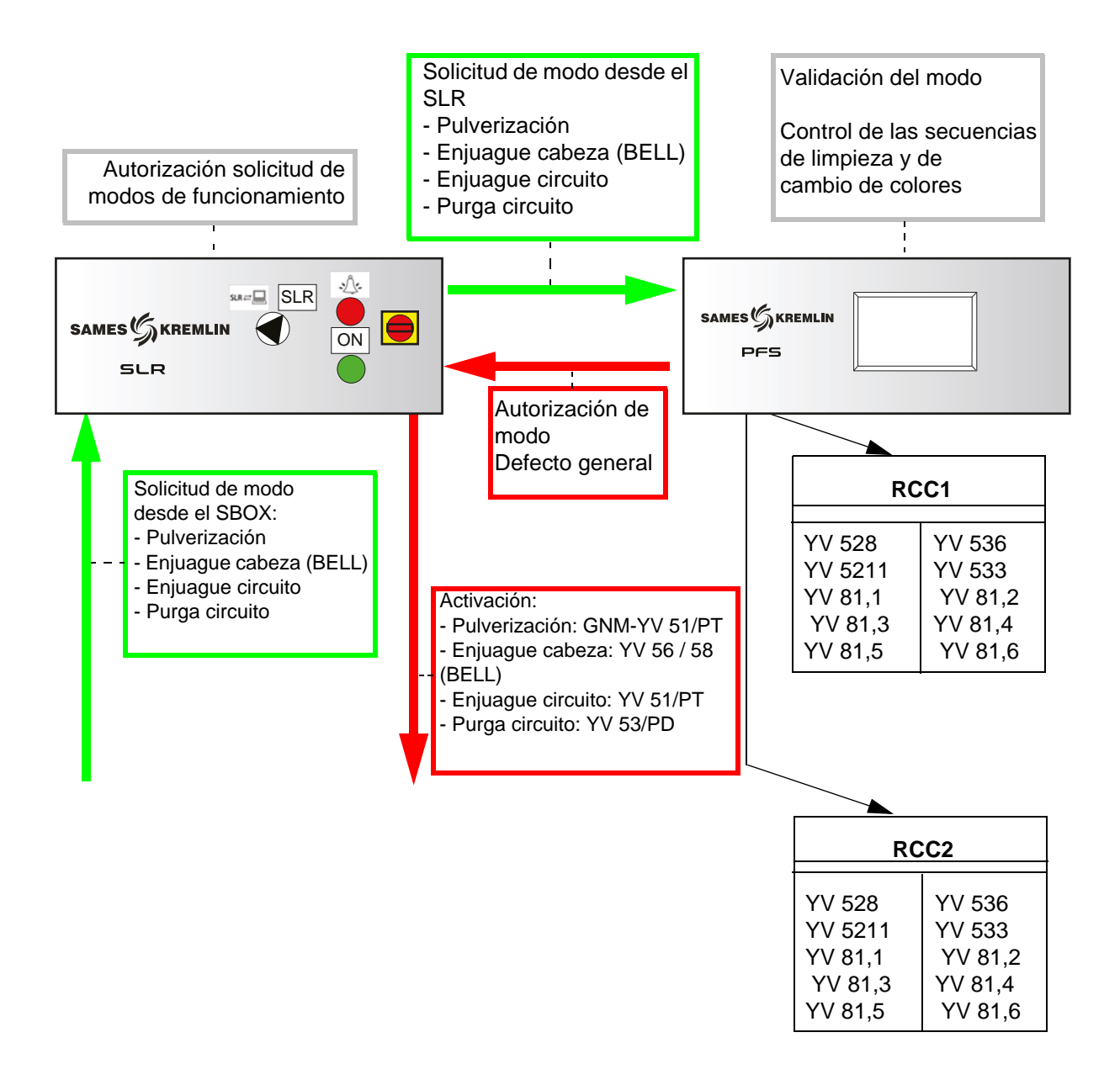

#### 6.5. Lógica de funcionamiento

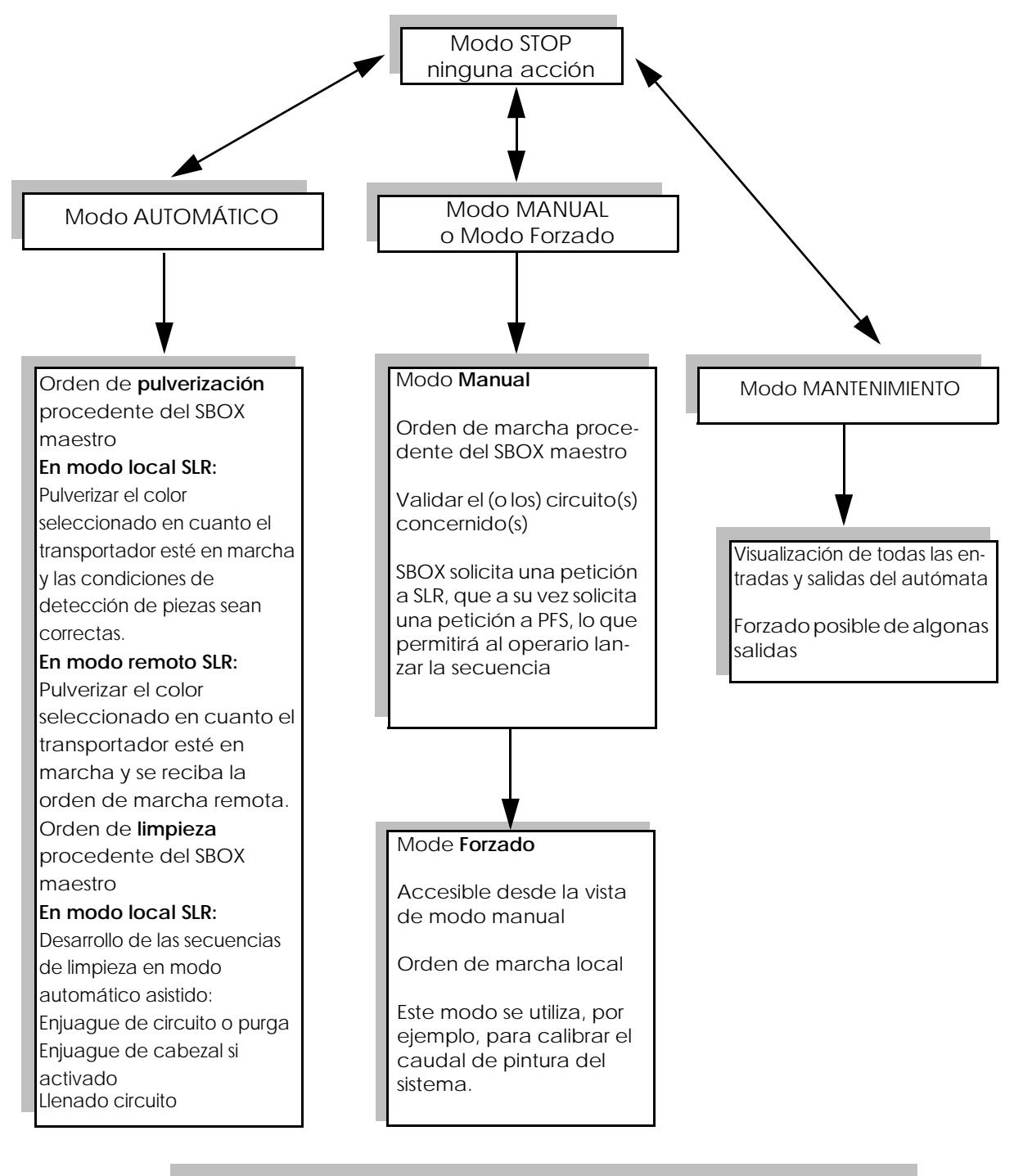

#### Configuración de los circuitos:

Si se utilizan bombas de engranajes, las secuencias de PFS siguen siendo las mismas. Las válvulas de aclarado del circuito, de purga del circuito y de llenado del circuito solo funcionarán si las bombas están en marcha.

Indice de revisión : E - Julio de 2017

#### 6.6. Pantallas IHM

6.6.1. Vista menú principal

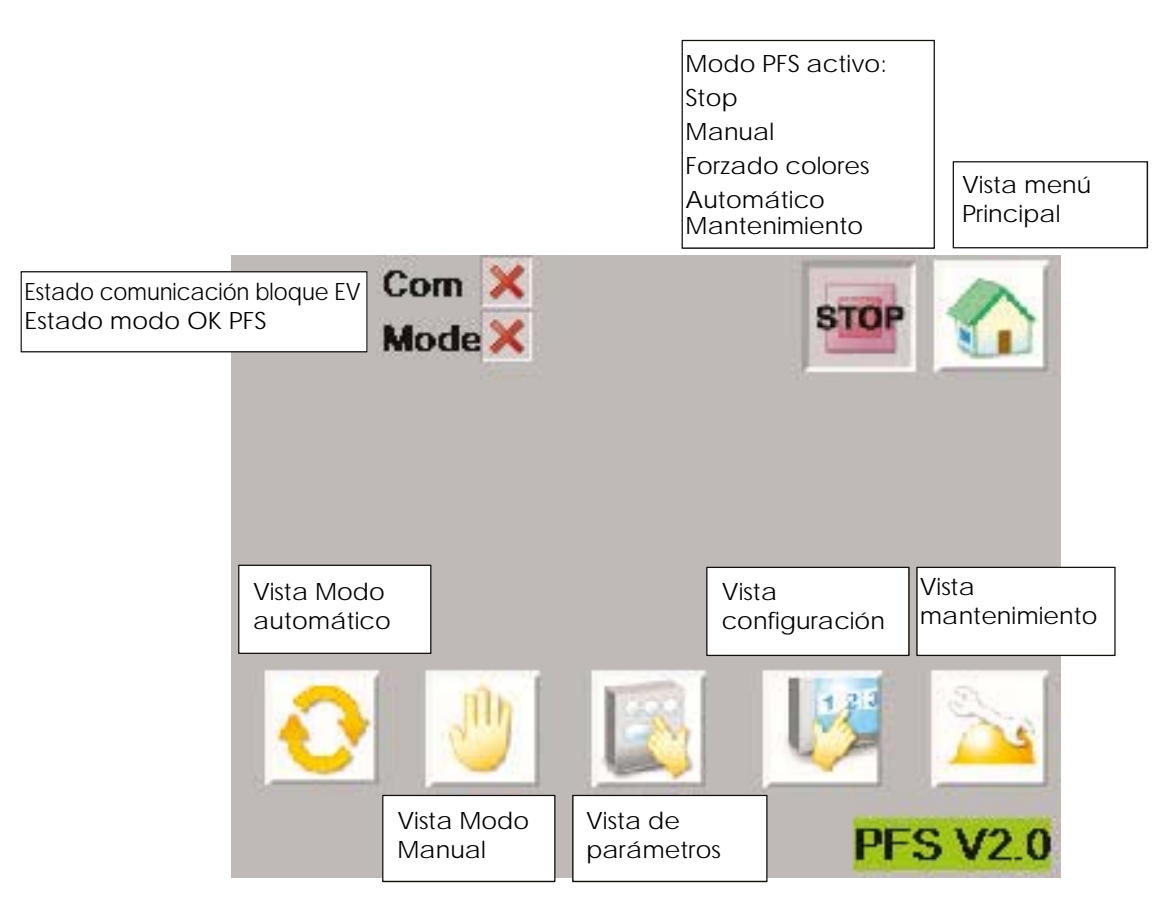

La banda superior es común a varias vistas.

Si el estado de comunicación con el bloque EV no está operativo (cruz roja), se envía un defecto a SLR para detener la pulverización. Hay que comprobar la comunicación en el bloque EV y reiniciar el módulo PFS para lanzar la comunicación.

El estado modo OK PFS pasa a verde solo cuando el operario valida una solicitud de pulverización o de limpieza procedente de SLR. Esta es la imagen de la autorización PFS enviado al módulo SLR.

#### 6.6.2. Vista configuración

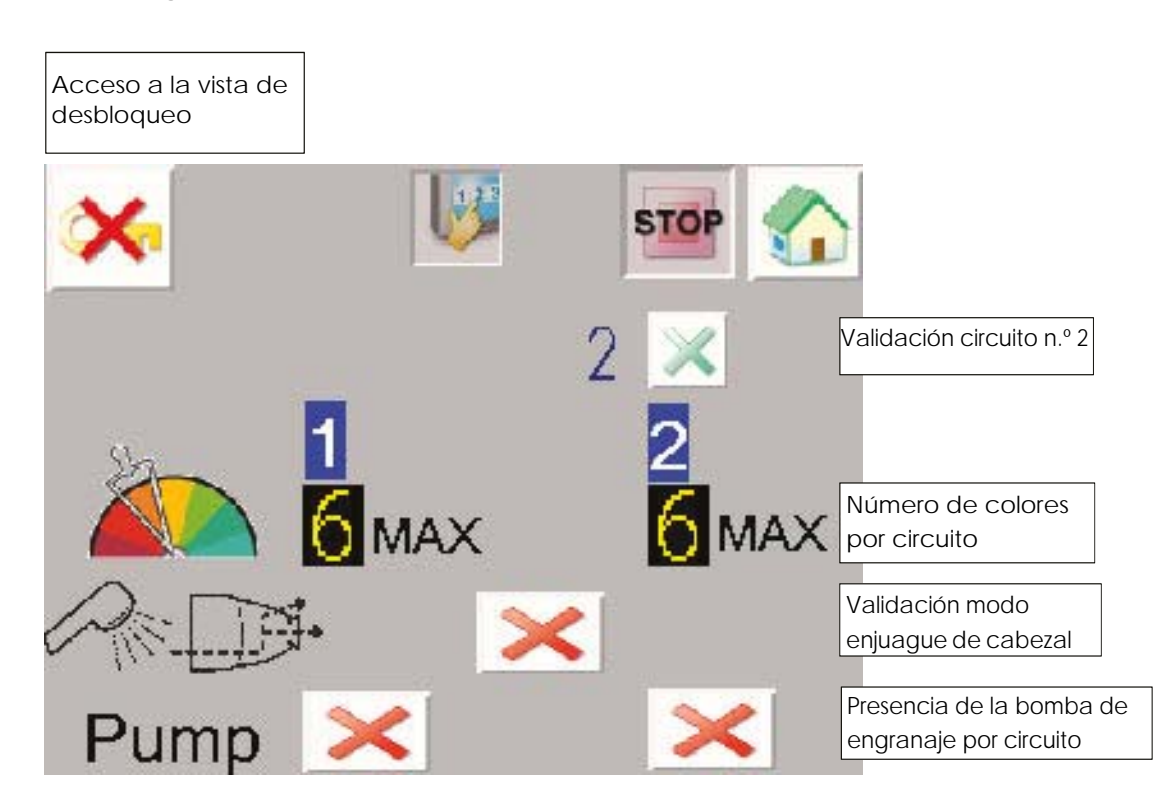

En esta vista, el operario debe introducir la configuración de la instalación:

- Número de circuitos 1 o 2
- Número de colores en circuito 1: 1 a 6
- Número de colores en circuito 2: 1 à 6
- Validación del modo de aclarado de cabezal: cuando está activado, el modo de aclarado del cabezal es solicitado por la secuencia de limpieza automática (ver § 6.6.6 pagine 57). Con un módulo SBOX-2-GUN, no hace falta validar este modo.
- Presencia o no de bomba de engranaje para cada circuito.

#### Acceso a la vista de desbloqueo:

| ENTI | TER PASSWORD<br>VEL: Ø |   |   |   |   |     |
|------|------------------------|---|---|---|---|-----|
| ESC  | 1                      | 2 | 3 | 4 | 5 | BS  |
| CAPS | 6                      | 7 | 8 | 9 | 0 | CLR |
| Α    | В                      | С | D | E | F | G   |
| Н    | 1                      | J | K | L | М | Ν   |
| 0    | Ρ                      | Q | R | S | Т | E   |
| U    | V                      | W | X | Υ | Ζ | T   |

Para modificar los parámetros, se debe introducir una contraseña

Password: ADMIN (mayúsculas por defecto).

Cuando se autoriza el acceso, la clave deja de estar tachada.

El acceso está autorizado unos minutos, incluso si el usuario cambia de vista.

#### 6.6.3. Vista de párametros

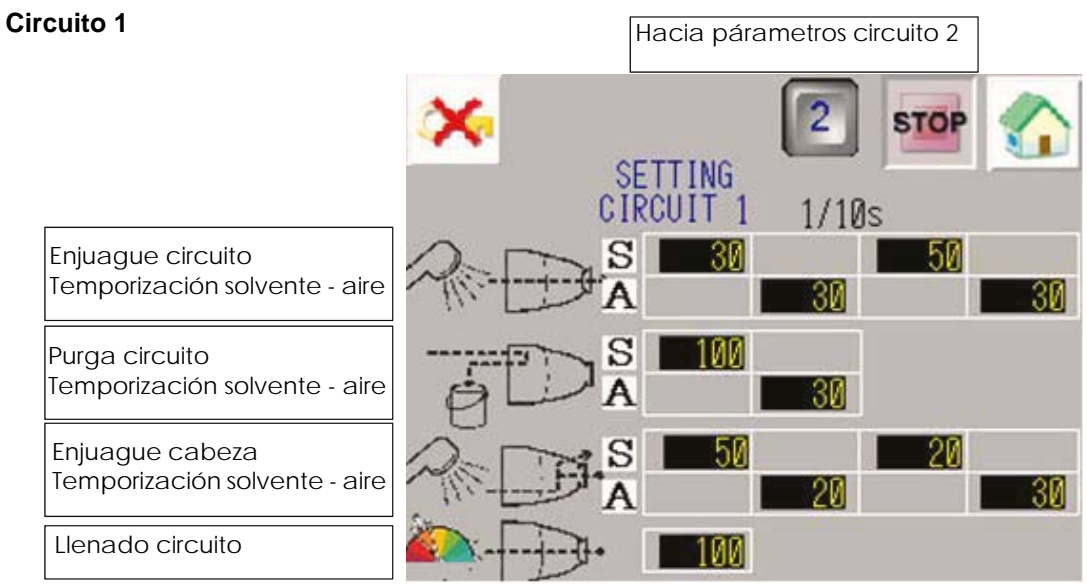

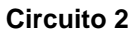

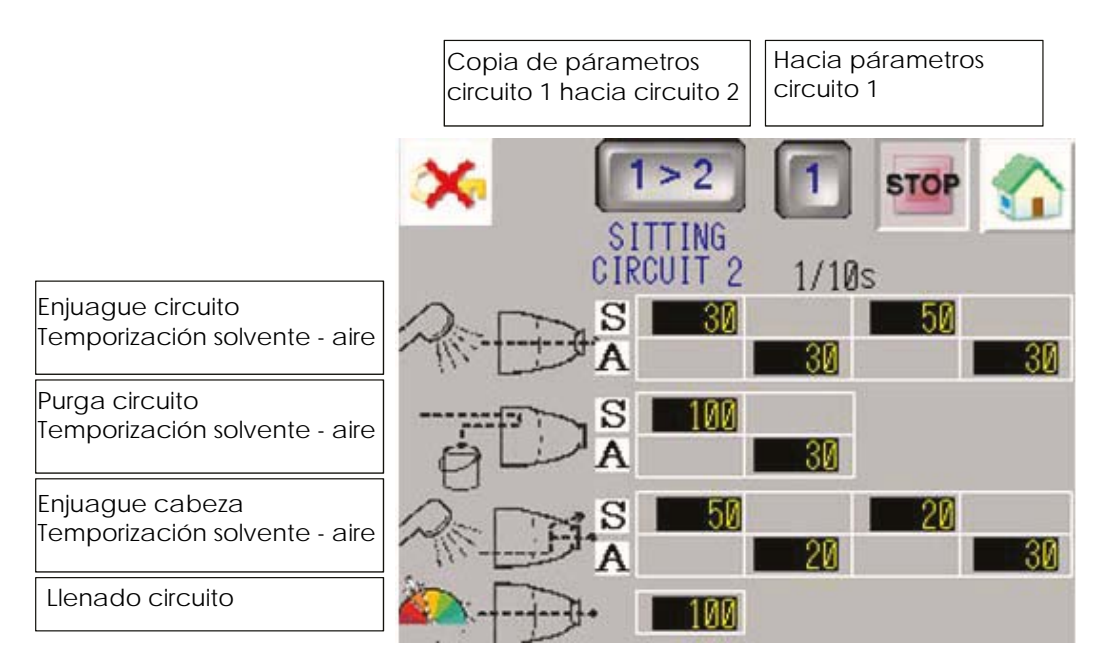

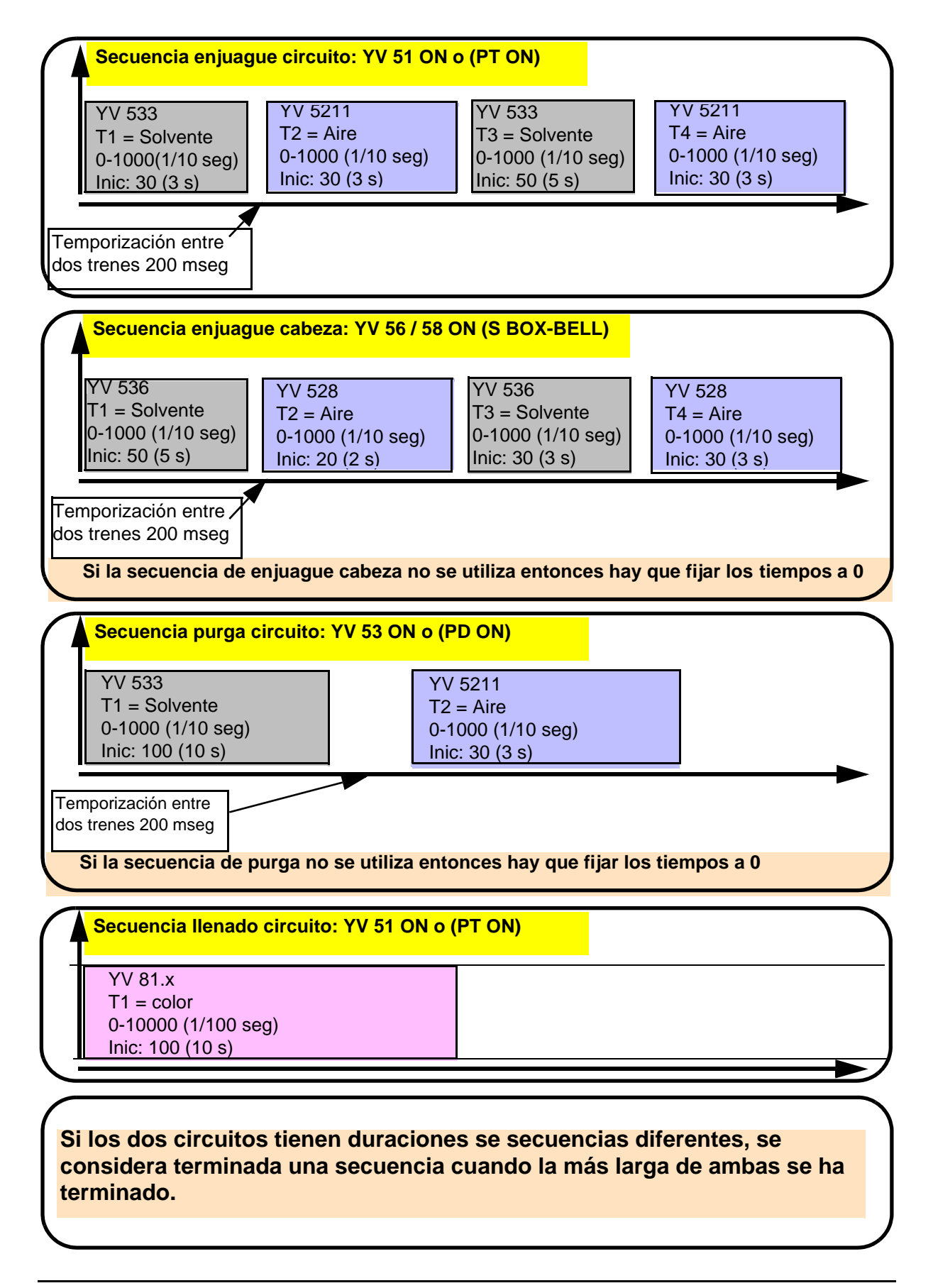

Indice de revisión : E - Julio de 2017

#### 6.6.4. Vista Modo Manual

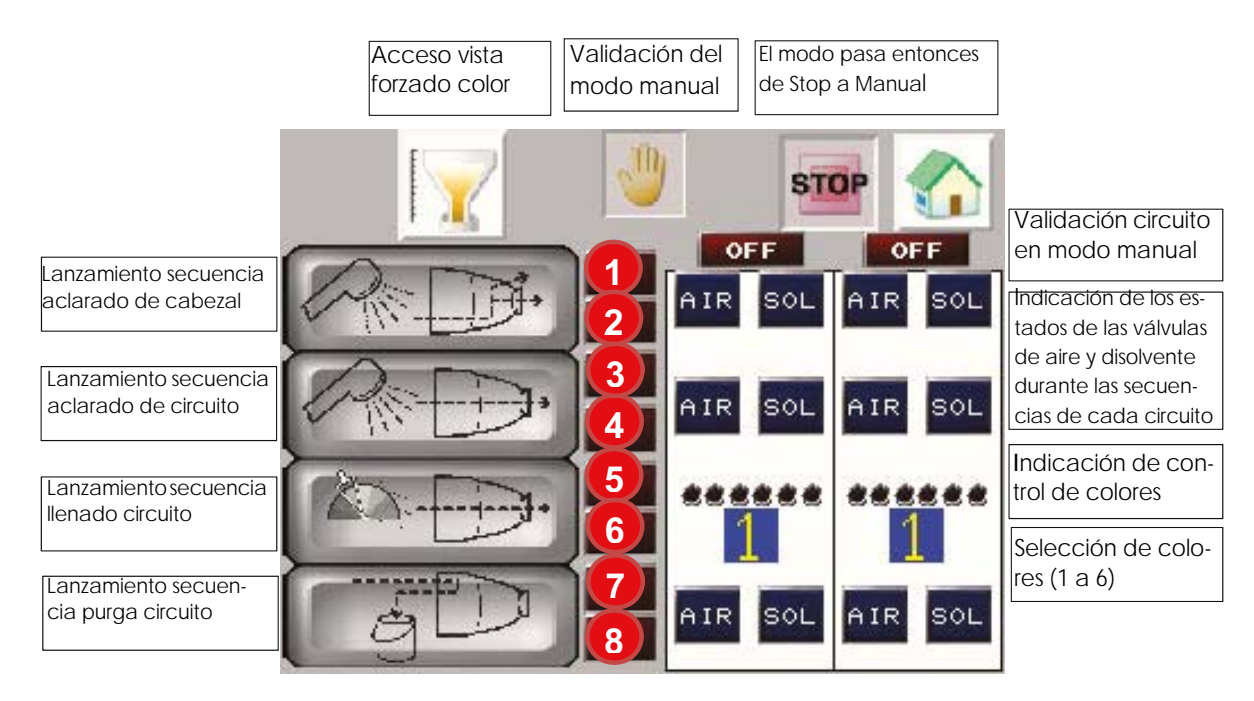

|   | Activado:                                            |
|---|------------------------------------------------------|
| 1 | Solicitud enjuague cabeza desde SBOX                 |
|   | Activado:                                            |
| 2 | Enjuague cabeza en curso                             |
|   | Activado:                                            |
| 3 | Solicitud enjuague circuito desde SBOX               |
|   | Activado:                                            |
| 4 | Enjuague circuito en curso                           |
|   | Activado:                                            |
| 5 | Solicitud enjuague circuito desde SBOX (ver<br>Nota) |
|   | Activado:                                            |
| 6 | Llenado circuito en curso                            |
|   | Activado:                                            |
| 7 | Solicitud purga circuito desde SBOX                  |
|   | Activado:                                            |
| 8 | Purga circuito en curso                              |

En modo MANUAL, se puede ejecutar cada secuencia.

El (o los) circuito(s) en cuestión debe(n) estar habilitado(s) (circuito 1 o 2 ON/OFF).

La petición de secuencia debe realizarse desde SBOX maestro al módulo SLR. Entonces, si las condiciones se cumplen, el módulo SLR transmite la solicitud al PFS, y el piloto de solicitud asociado se enciende.

El operario puede iniciar la secuencia asociada desde la pantalla del módulo PFS, el piloto del conmutador de modo está activado en el módulo SLR.

| 5 6424 |
|--------|
|        |

**Nota:** en caso de relleno de circuito, primero se debe seleccionar el color deseado y solicitar un aclarado de circuito desde el módulo S-BOX y luego lanzar la secuencia de llenado del circuito desde el módulo PFS (el módulo SLR abre la válvula YV51 o PT de los circuitos solicitados).

Para volver al modo Stop, desactive el modo manual con el botón de validación manual.

#### 6.6.5. Vista Forzado

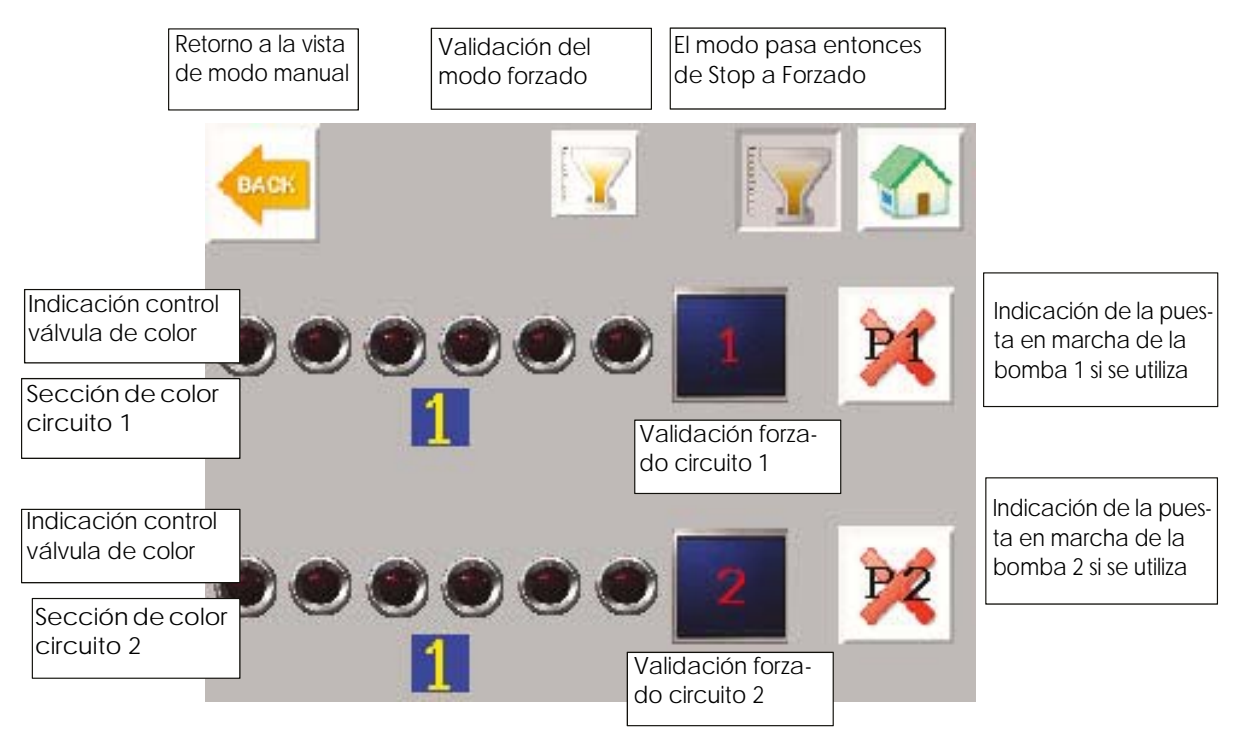

Este modo principalmente sirve para calibrar el caudal de pintura del sistema.

No hay ninguna interacción con el módulo SLR.

#### Configuración de los circuitos:

- No hay bomba de engranaje: a la validación del modo marcha forzado, la válvula de color seleccionada está activada y desactivada a solicitud de parada del forzado.
- Presencia de bomba de engranaje: el forzado sólo será efectivo cuando las bombas estarán en funcionamiento.

Para volver al modo Stop, desactive el modo forzado con el botón de validación forzado.

#### 6.6.6. Vista Modo Automático

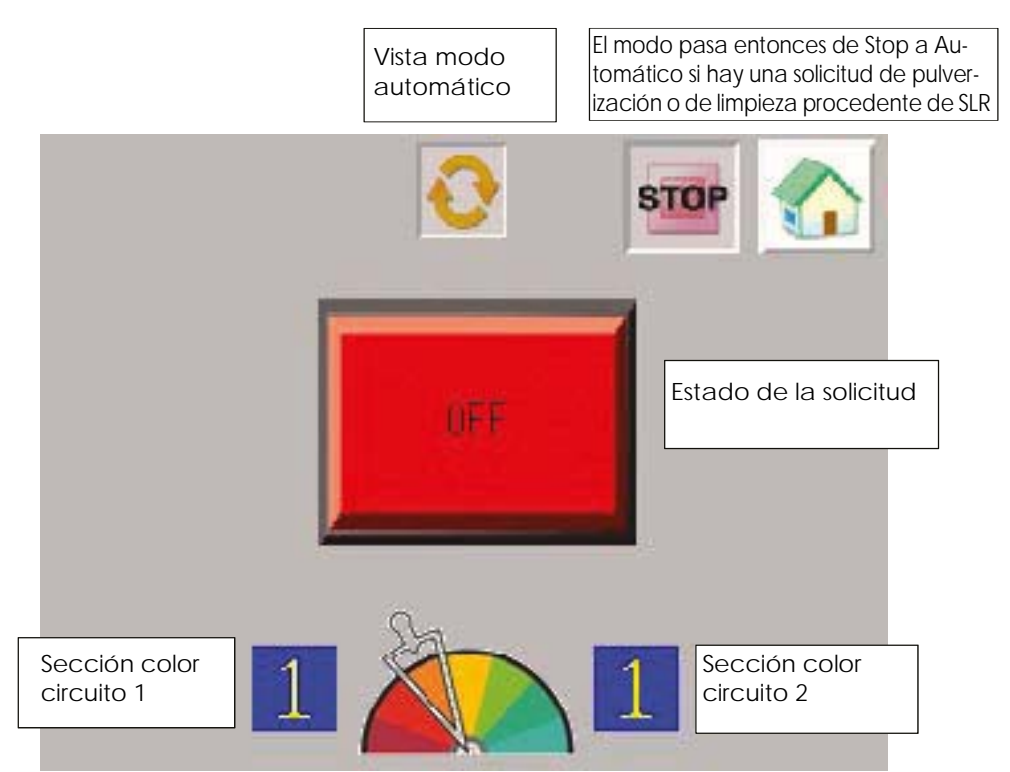

Dependiendo de las peticiones del módulo SLR, el estado de la solicitud puede mostrar las siguientes visualizaciones.

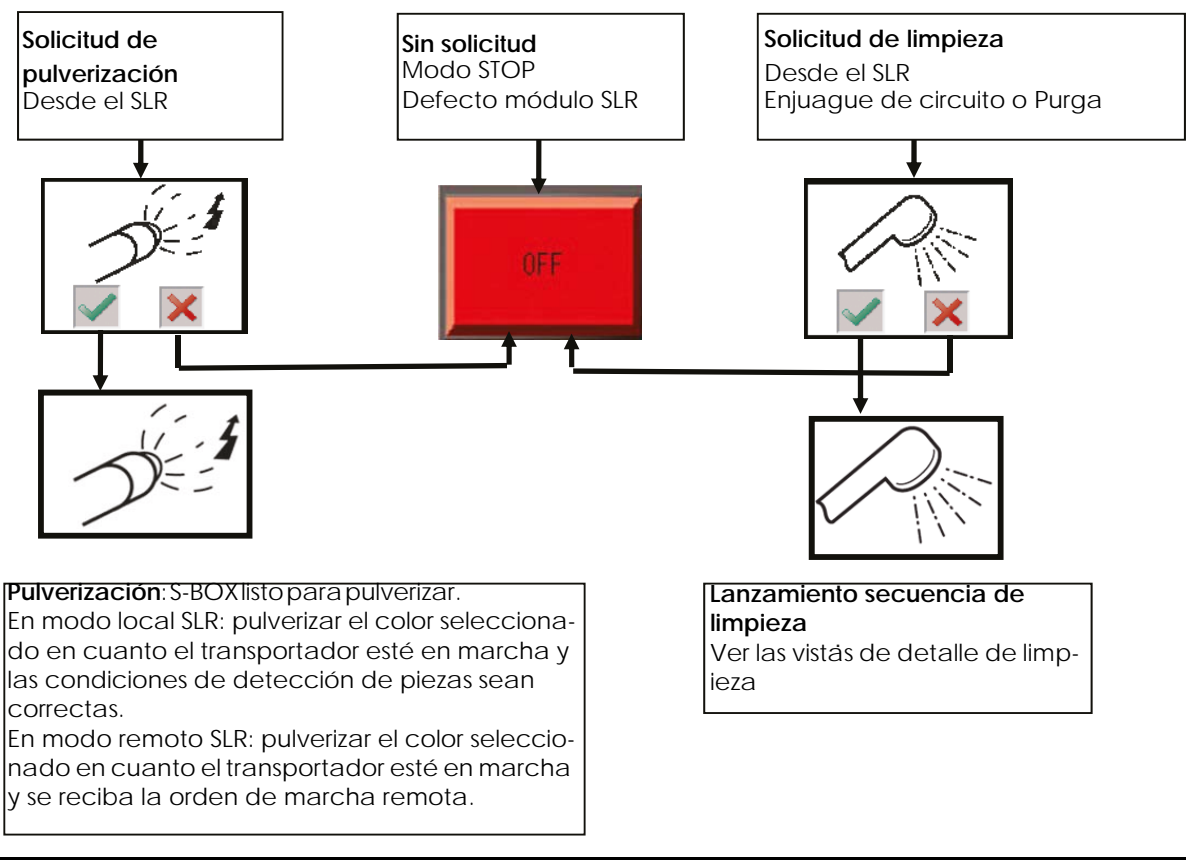

Indice de revisión : E - Julio de 2017

Solicitud de limpieza:

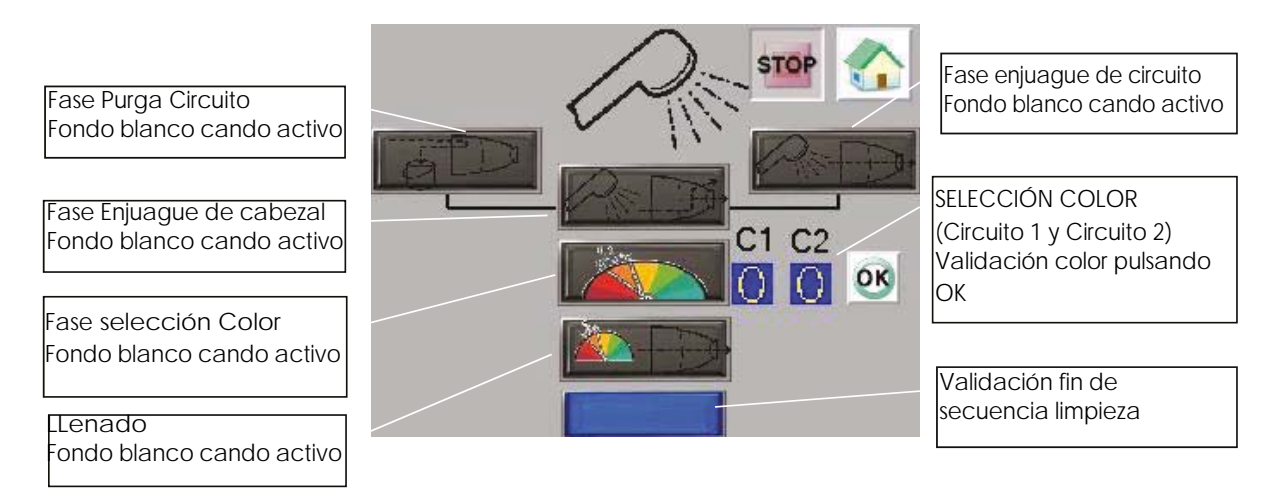

Cuando se valida una fase, se activan las acciones correspondientes (Purga circuito/ Aclarado/Aclarado de circuito/Llenado circuito(ver § 6.6.3 pagine 53).

La secuencia de aclarado comienza después de una solicitud de **Enjuague de circuito** o de **Purga circuito** procedente del módulo SLR (según la petición de SBOX maestro).

 Al final de la fase Enjuague de circuito aparece esta ventana si se ha validado el modo aclarado de cabezal (Configuración ver § 6.6.2 pagine 52).

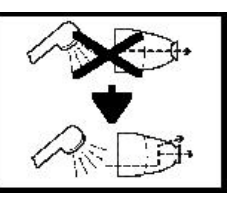

Entonces habrá que solicitar un Enjuague de cabezal desde el módulo SBOX-BELL maestro.

 Al final de la fase Purga circuito aparece esta ventana si se ha validado el modo enjuague de cabezal (Configuración ver § 6.6.2 pagine 52)

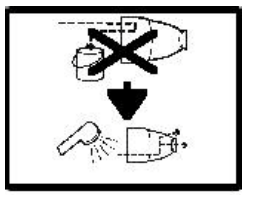

Entonces habrá que solicitar un **Enjuague de cabezal** desde el módulo SBOX-BELL maestro.

Se activa entonces la fase **Enjuague de cabezal** si previamente ha sido solicitada. Al final de esta fase, se pasa directamente a la fase de **Selección de color**: hay que seleccionar un color y validarlo.

La fase siguiente de **Llenado de circuito** se activa en cuanto se selecciona el modo **Enjuague de circuito** en el SBOX maestro.

Al finalizar el **Llenado de circuito**, se completa la secuencia de limpieza y el módulo PFS vuelve al modo STOP.

En cualquier momento durante el proceso de limpieza, si una selección de modo desde el SBOX maestro no corresponde a la fase actual, aparecerá una ventana de advertencia en la pantalla del módulo PFS indicando qué selección se espera en el SBOX maestro.

Además, para detener una secuencia de limpieza, hay que seleccionar el modo STOP en el SBOX maestro.

|                                 | <ul> <li>Había una fase de Purga circuito en curso ylaselección en el SBOX ya no es el modo Purga circuito.</li> <li>La fase de purga se detiene.</li> <li>El modo Purga circuito debe seleccionarse nuevamente y la fase se activará de nuevo (reiniciándose desde el principio).</li> </ul>                                    |
|---------------------------------|----------------------------------------------------------------------------------------------------|
| -<br>-<br>-<br>-<br>-<br>-<br>- | <ul> <li>Había una fase de Enjuague de circuito en curso y la selección en el SBOX ya no es el modo Enjuague de circuito.</li> <li>La fase de aclarado de circuito se detiene.</li> <li>El modo Enjuague de circuito debe seleccionarse nuevamente y la fase se activará de nuevo (reiniciándose desde el principio).</li> </ul> |
| - <u>\</u> -                    | <ul> <li>Había una fase de Enjuague de cabezal en curso y la selección en el SBOX ya no es el modo Enjuague de cabezal.</li> <li>La fase de aclarado de cabezal se detiene.</li> <li>El modo Enjuague de cabezal debe seleccionarse nuevamente y la fase se activará de nuevo (reiniciándose desde el principio).</li> </ul>     |
| - <u>\</u> -                    | <ul> <li>Había una fase de Llenado de circuito en curso y la selección en el SBOX ya no es el modo Enjuague de circuito.</li> <li>La fase de llenado de circuito se detiene.</li> <li>El modo Enjuague de circuito debe seleccionarse nuevamente y la fase se activará de nuevo (reiniciándose desde el principio).</li> </ul>   |

Si se utilizan bombas de engranajes, las secuencias de PFS siguen siendo las mismas. Las válvulas de aclarado del circuito, de purga del circuito y de llenado del circuito solo funcionarán si las bombas están en marcha.

Si falta una bomba de retorno mientras se espera para uno de los circuitos, el desarrollo de las secuencias de limpieza se bloqueará a la espera de dicho retorno.

#### 6.6.7. Vista Modo Maintenimiento

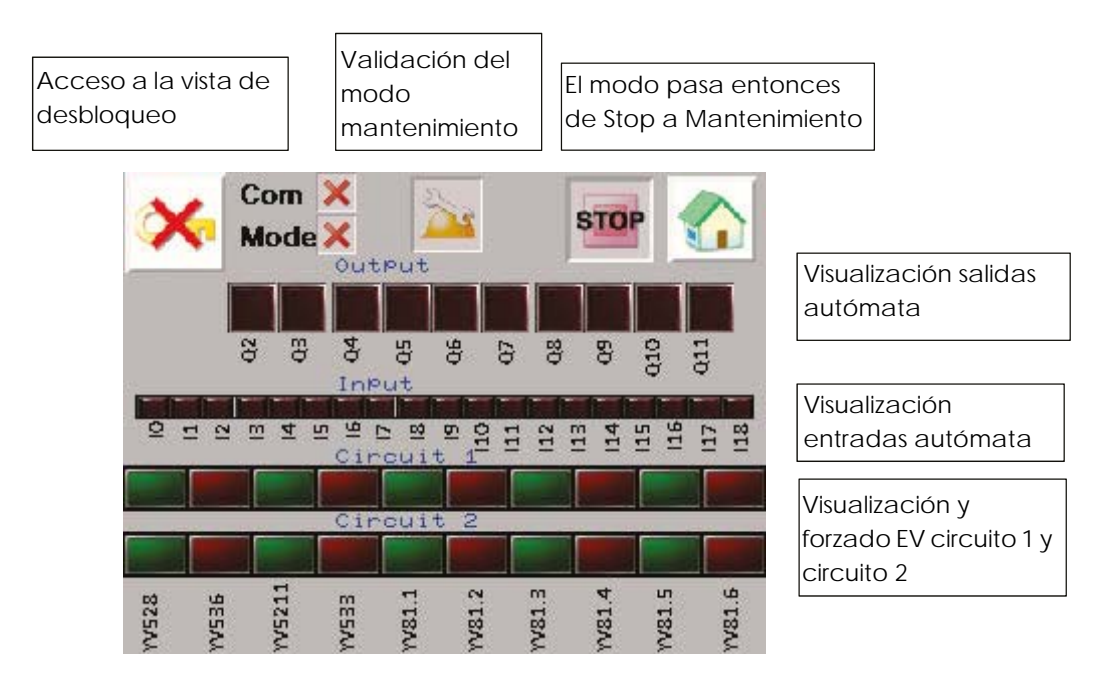

En esta vista, se muestra el estado de cada salida y de cada entrada.

| Entrada autómata | Denominación             |
|------------------|--------------------------|
| 110              | Modo pulverización       |
| 111              | Modo Enjuague de cabezal |
| 112              | Modo Enjugue circuito    |
| 113              | Modo Purga               |
| 114              | Bomba 1 en marcha        |
| 115              | Bomba 2 en marcha        |

| Salida autómata | Denominación                    |
|-----------------|---------------------------------|
| Q2              | Defecto ( a 0) KADEF            |
| Q3              | Autorización de modo PFS (KAOK) |

También se puede forzar las EV del circuito 1 y del circuito 2.

Para ello, primero hay que habilitar el modo forzado (BP en la vista, con condición de bloqueo), luego pulsar la salida que se quiera forzar para activarla, y cuando la salida esté forzada se encenderá el piloto.

Para volver al modo Stop, desactive el modo mantenimiento con el botón de validación mantenimiento.

# 7. Principio de funcionamiento con el módulo REV 800

Para el módulo de mando REV 800 ver RT nº 6435 y ver RT nº 6436.

El REV 800 se utiliza para administrar 2 robots subida y bajada y controlar el gatillo pulverización y alta tensión.

#### Parametrización (como mínimo):

- Número de robots
- Calibraciones de las alturas
- Detección pieza
- Tipo de pulverización
- Número de pulverizadores por plan (por lo menos 2 para pilotar el gatillo y el gatillo alta tensión de un pulverizador).
- Velocidad transportador
- Tipo de información hacia el exterior (normalmente abierto o normalmente cerrado)
- Diferentes tablas de pulverización (zona, velocidad y altura de barrido).

#### Modo de funcionamiento:

El REV 800 normalmente debe funcionar en modo automático, la orden de marcha se hace directamente en el módulo REV 800. Un defecto del módulo para las fases de pulverización.

Si se está en modo local a nivel del SLR, se toman en cuenta los parámetros de detección (temporizaciones) del SLR.

Si se está en modo remoto a nivel del SLR, los mandos exteriores (pulverización y gatillo alta tensión) vienen del REV 800, así como los parámetros de detección de piezas.